# **REVIEW OF CHAPTER 1**

• Trouble installing/accessing Visual Studio?

#### REVIEW

#### • Computer

- a device that can perform calculations and make logical decisions much faster than humans can
- Computer programs
  - a sequence of instructions
  - Input—Process—Output (data—manipulate—results)
- Hardware: physical components (keyboard, screen, mouse, hard drive, memory, DVDs, CPU—Central Processing Unit)

• Software: programs that run on a computer

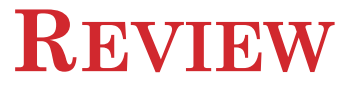

- Programmers vs. Users
- Computer languages:
  - Machine language: computers understand.
  - High-level language: resembles everyday English. Compilers convert it into machine language. (Visual Basic, C, C++, Java, C#, Fortran, COBOL, ...)

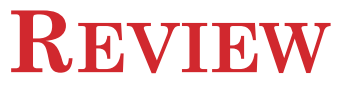

- Algorithm: a step by step series of instructions to solve a problem
- Visual Basic.NET is:
  - Event-driven
  - Object-oriented
  - User-friendly (GUI-based)

### CHAPTER 2

**Visual Basic, Controls, and Events** 

## VISUAL BASIC, CONTROLS, AND EVENTS

- 2.1 An Introduction to Visual Basic
- 2.2 Visual Basic Controls
- 2.3 Visual Basic Events

SFL

## VISUAL BASIC 2010

- Before VB, a window required hundreds of lines of code
- Now
  - Fewer instructions
  - Consistent
  - Less time
  - User-friendly

# VISUAL BASIC 2010

- Language used to create Windows applications.
- Provides a Graphical User Interface or GUI.
- The sequence of instructions executed in the program is controlled by events.

| 🖳 Create I | Database 🗆 🗆 💌 🗙         |
|------------|--------------------------|
| Name:      | Mr. President            |
| Address:   | 1600 Pennsylvania Avenue |
| City:      | Washington               |
| State:     | DC Zip code: 20500       |
| Phone:     | 202-456-1414             |
| W          | ite to Database Exit     |
|            | 9                        |

## **BEFORE VB**

| Administrator: C:\Windows\system32\cmd.exe                                                                                                    |
|----------------------------------------------------------------------------------------------------|
| C:\Users\RichardF>dir /?<br>Displays a list of files and subdirectories in a directory.                                                                                                    |
| DIR [drive:][path][filename] [/A[[:]attributes]] [/B] [/C] [/D] [/L] [/N]<br>[/O[[:]sortorder]] [/P] [/Q] [/R] [/S] [/T[[:]timefield]] [/W] [/X] [/4]                                                                                                    |
| [drive:][path][filename]<br>Specifies drive, directory, and/or files to list.                                                                                                    |
| A       Displays files with specified attributes.         attributes       D Directories       R Read-only files         A       H Hidden files       A Files ready for archiving         S       System files       I Not content indexed files         L       Reparse Points       - Prefix meaning not |
| /C Display the thousand separator in file sizes. This is the default. Use /-C to disable display of separator.                                                                                                    |
| /D Same as wide but files are list sorted by column. /L Uses lowercase.                                                                                                    |
| /N New long list format where filenames are on the far right.                                                                                                    |
| sortorder N By name (alphabetic) S By size (smallest first)<br>E By extension (alphabetic) D By date/time (oldest first)<br>G Group directories first - Prefix to reverse order                                                                                                    |
| Press any key to continue                                                                                                    |

### **BEFORE VB**

- Program complicated, unfriendly
- Required parameters
- Once input was entered, hard to go back

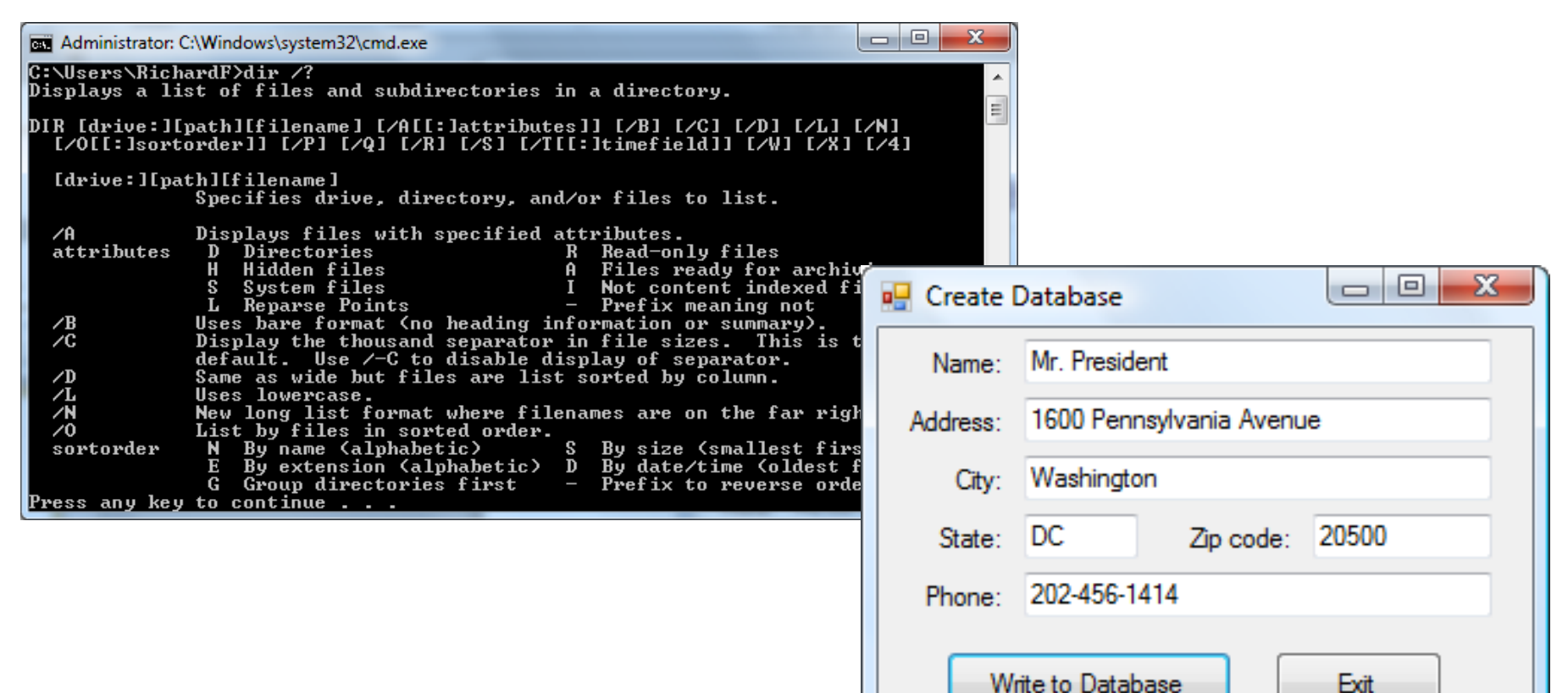

# HOW TO DEVELOP A VB APPLICATION

### • Design the Interface for the user

- Literally draw the GUI
- Drag buttons/text boxes/etc onto form
- Determine which events the controls on the window should recognize
- Write the code for those events.

#### • Test

| 🖳 Create [ | Database 🗆 🗆 🗙           |
|------------|--------------------------|
| Name:      | Mr. President            |
| Address:   | 1600 Pennsylvania Avenue |
| City:      | Washington               |
| State:     | DC Zip code: 20500       |
| Phone:     | 202-456-1414             |
| W          | ite to Database Exit     |
|            | 12                       |

### WHAT HAPPENS WHEN PROGRAM IS RUNNING

- 1. VB monitors the controls for events
- 2. If event occurs, it runs procedures assigned to that event
- 3. If no event exists, it goes back to #1

### **DIFFERENT VERSIONS OF VISUAL BASIC**

- Version 1.0 1991 Version 2.0 1992
   Version 3.0 1993 Version 4.0 1995
   Version 5.0 1997 Version 6.0 1998
- Visual Basic.NET 2002 (NOT BACKWARD COMPATIBLE WITH EARLIER VERSIONS)
  Visual Basic 2005 – November 2005
  Visual Basic 2008 – November 2007
  Visual Basic 2010 – April 2010
  Visual Basic 2012 – Sept 2012

## **2.2 VISUAL BASIC CONTROLS**

- Invoking Visual Basic
- Text Box Control
- Button Control
- Label Control
- List Box Control
- Name Property
- Help / Fonts / Auto Hide
- Positioning and Aligning Controls

## VISUAL BASIC START PAGE

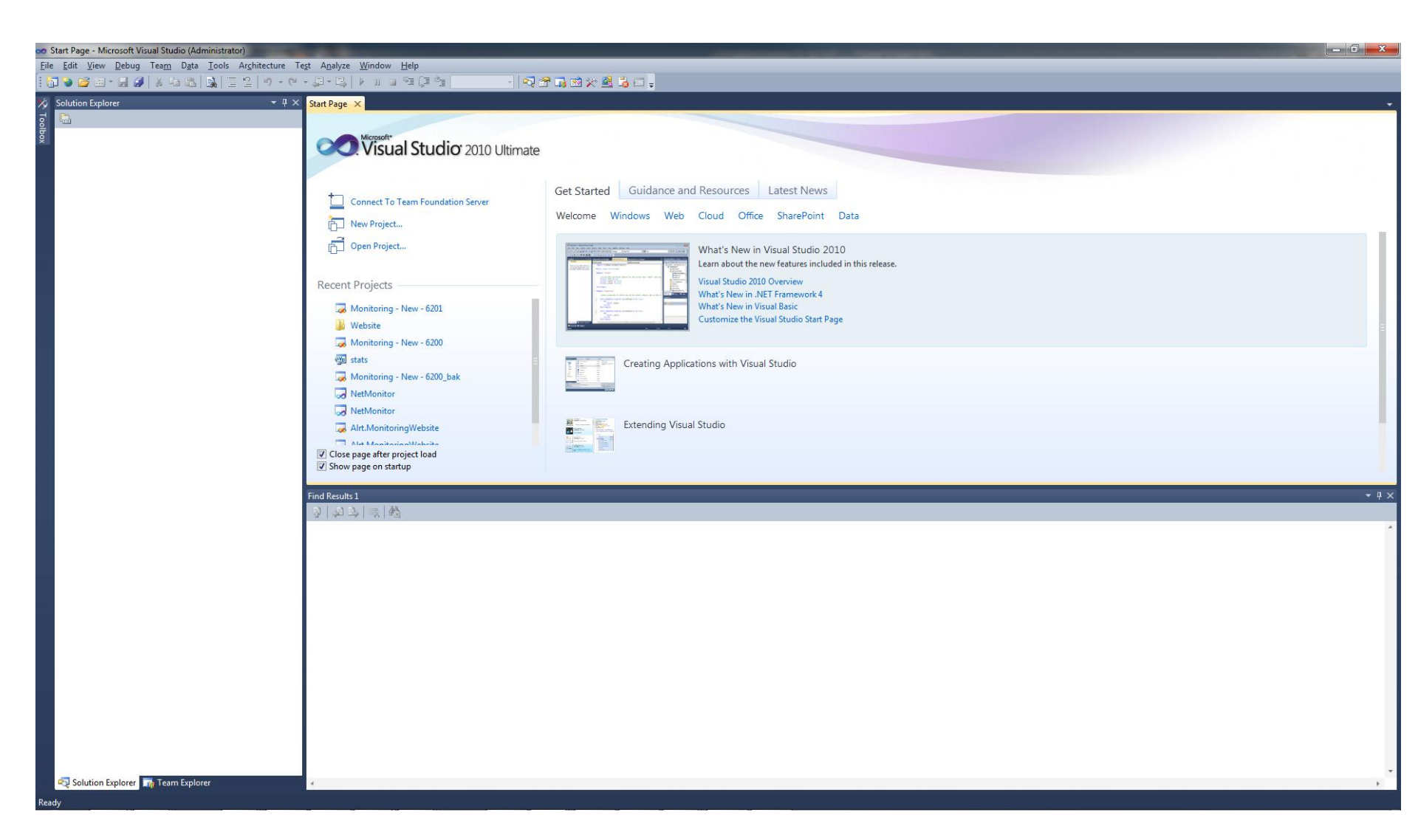

# START A NEW PROJECT

| 🖳 Sta | rt Page - Micros | oft Visual Basic | c 2008 Expres | s Edition     |
|-------|------------------|------------------|---------------|---------------|
| File  | Edit View        | Tools Windo      | ow Help       |               |
| 67    | New Project      | Ctrl+N           | <b>1</b>      | 9-0-          |
| đ     | Open Project     | Ctrl+O           |               |               |
| 2     | Open File        |                  |               |               |
|       | Close            |                  | Basi          | C.2008        |
| đ     | Close Project    |                  | Edition       | Juce          |
|       | Save Selected I  | tems Ctrl+S      |               |               |
|       | Save Selected I  | tems As          |               | MSD           |
| 9     | Save All         | Ctrl+Shift+S     |               | MSD           |
|       | Export Templa    | te               |               | Tue,          |
|       | Page Setup       |                  |               | expe<br>Visit |
| 6     | Print            | Ctrl+P           |               | Tue,          |
|       | Recent Files     |                  | •             | XNA           |
|       | Recent Project   | s                | •             | Visu          |
|       | Exit             |                  |               | Tue,          |

17

## **NEW PROJECT DIALOG BOX**

| New Project                                                                              | 9 X  |
|------------------------------------------------------------------------------------------|------|
| New Project                                                                              |      |
| Search<br>Online Te                                                                      |      |
| A project for creating an application with a Windows user interface (.NET Framework 3.5) |      |
| Name: WindowsApplication1                                                                |      |
| ОК Са                                                                                    | ncel |

## **INITIAL VISUAL BASIC SCREEN**

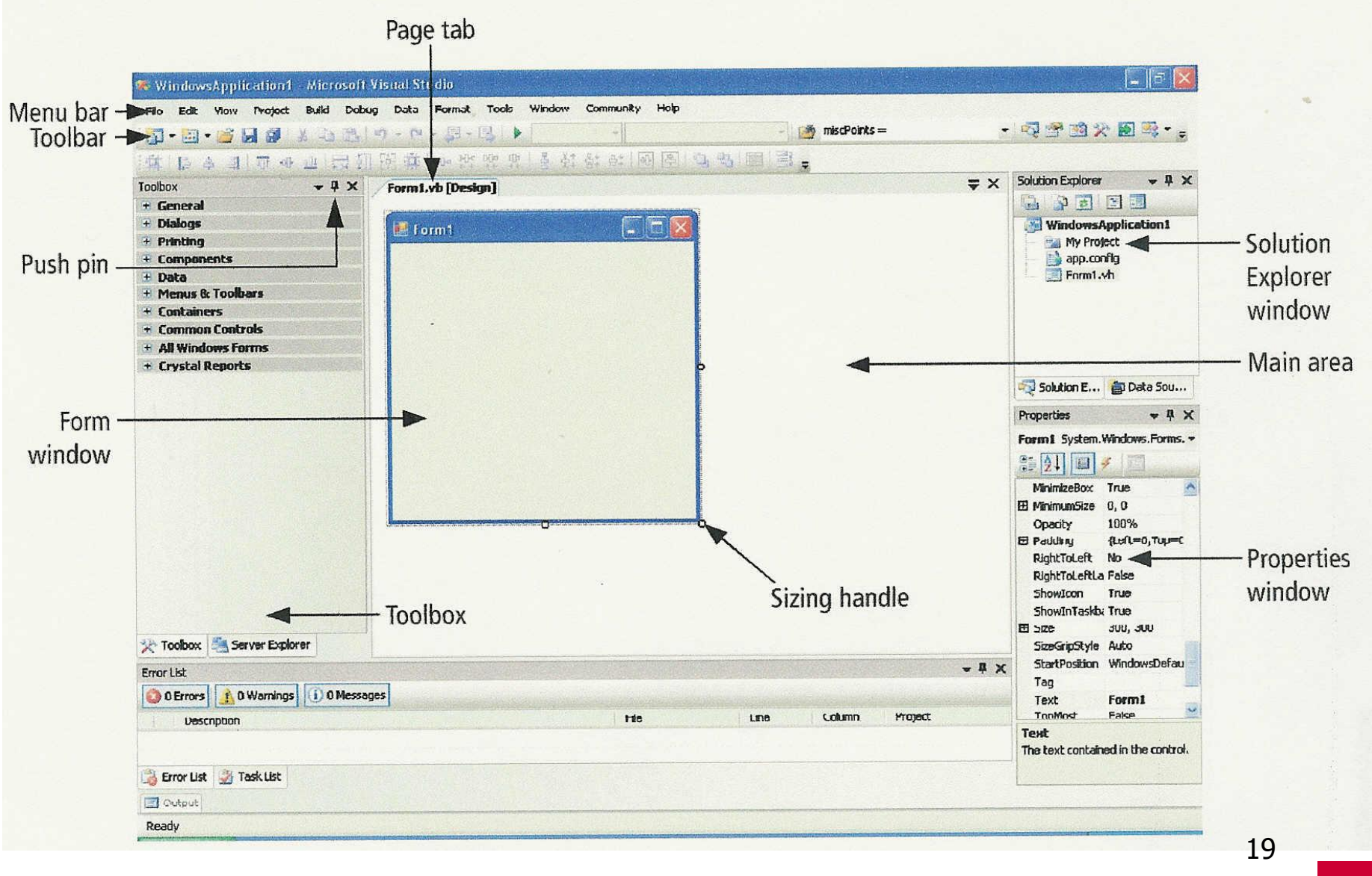

SFU

# TOOLBOX

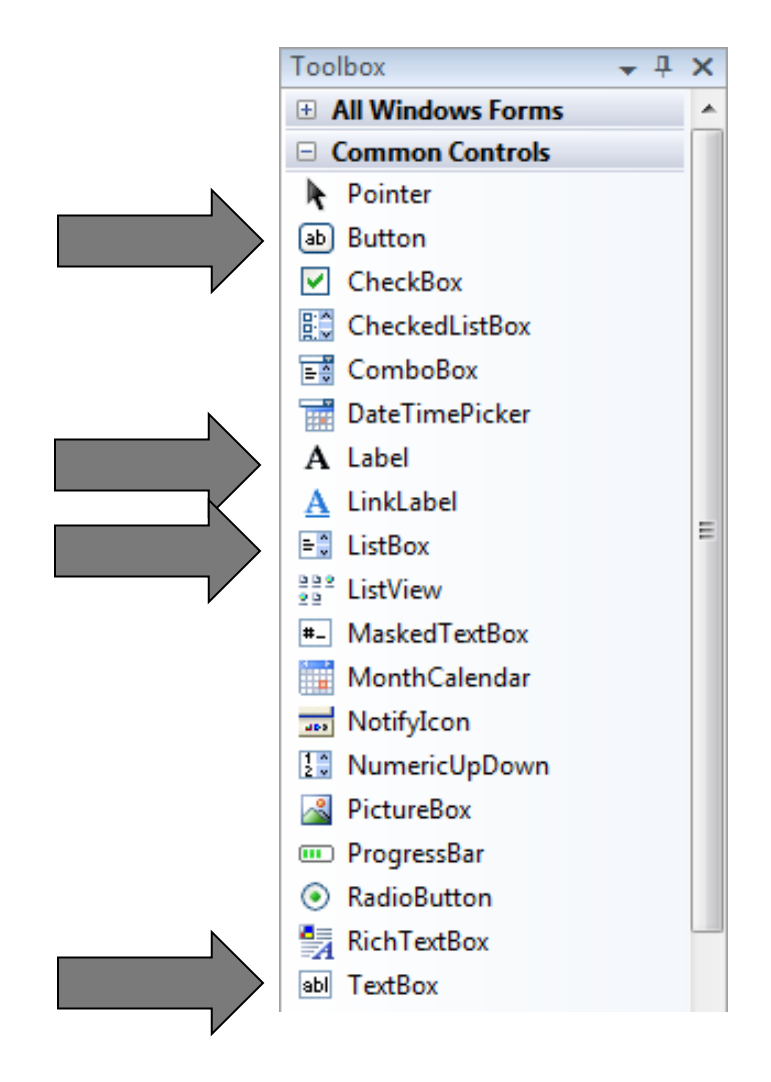

20

# TOOLBOX

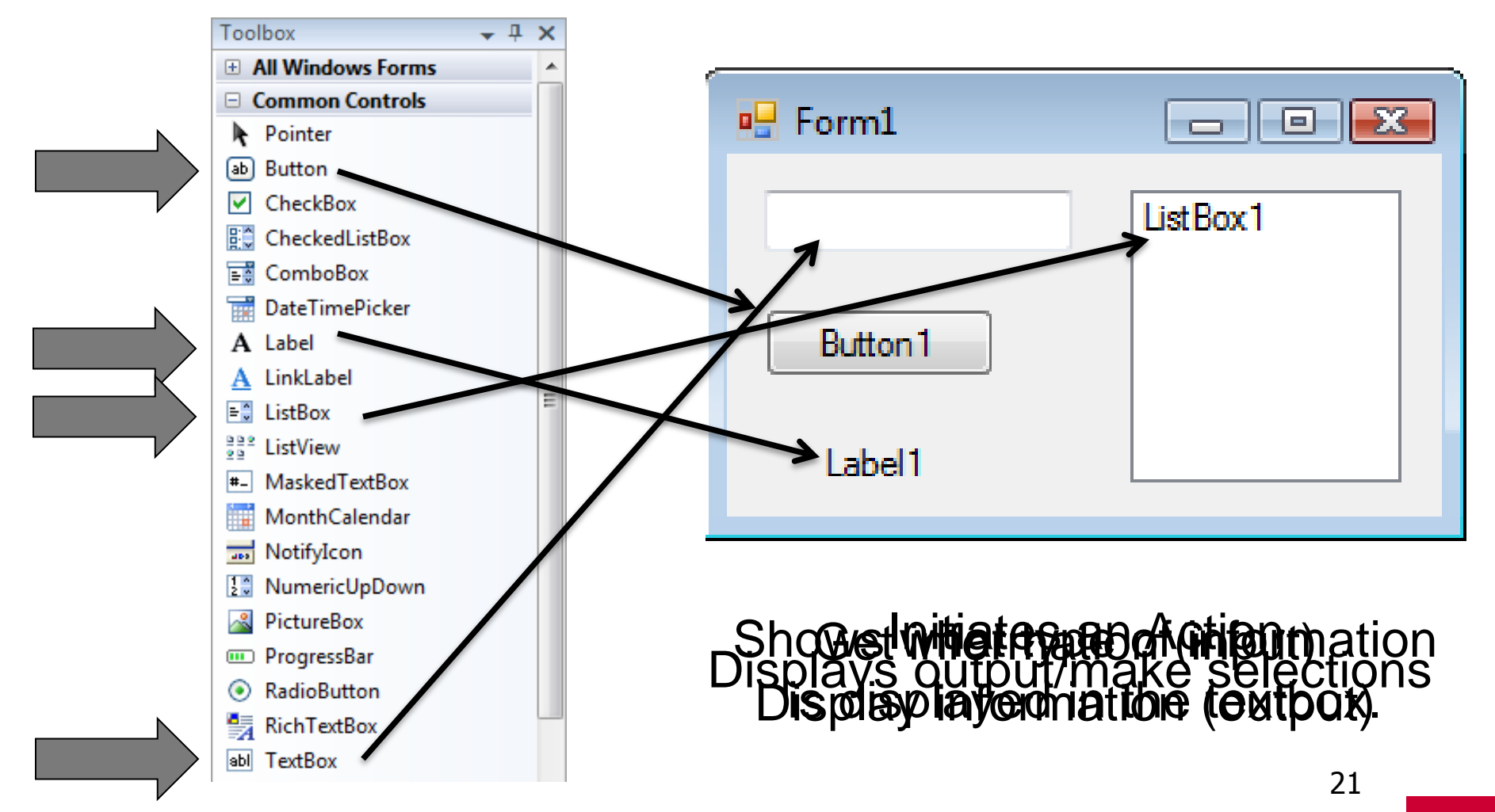

# **PLACING CONTROL FORMS**

- 3 Ways to Place a Control from the Toolbox onto the Form Window
  - Double-click
  - Drag and Drop
  - Click, Point, and Drag

# **TEXT BOX CONTROL**

- Used for input and output
- When used for output, ReadOnly property is set to True

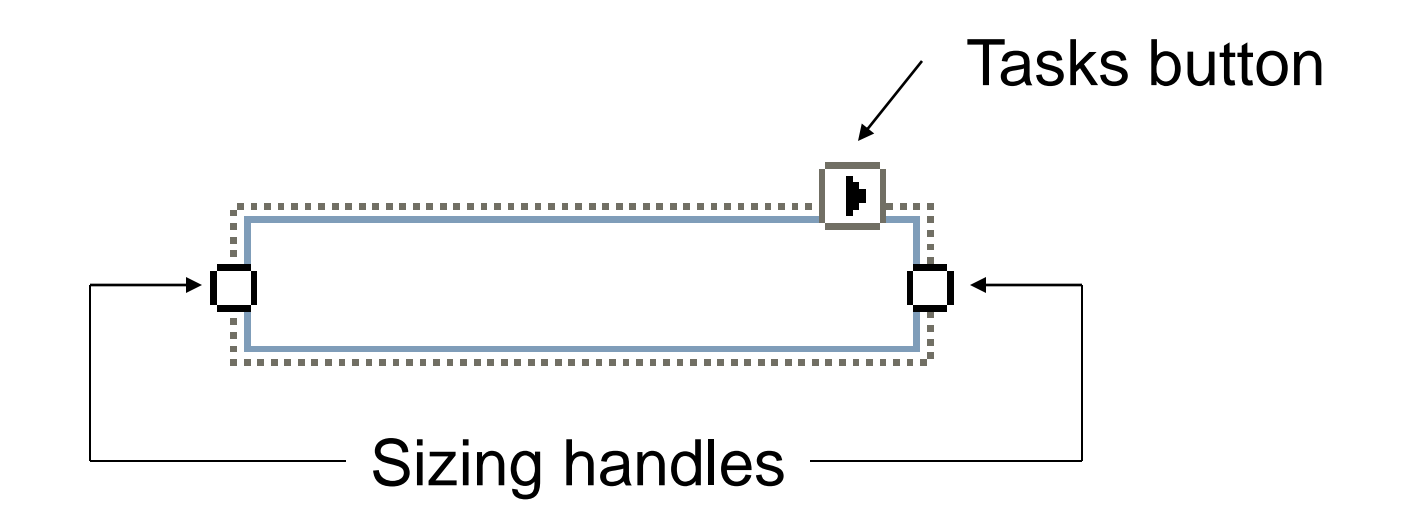

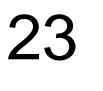

### **PROPERTIES WINDOW**

| Pro    | operties                                 |                            |   |
|--------|------------------------------------------|----------------------------|---|
| Te     | extBox1 System.Windov                    | vs.Forms.TextBox           | 1 |
| •      | i 2↓ 💷 🖋 I 🖻                             |                            |   |
|        | AccessibleDescription                    |                            | 1 |
|        | AccessibleName                           |                            | Γ |
|        | AccessibleRole                           | Default                    | 1 |
| Ð      | Appearance                               |                            | L |
|        | BackColor                                | Window                     |   |
|        | BorderStyle                              | Fixed3D                    |   |
|        | Cursor                                   | IBeam                      |   |
| Ð      | Font                                     | Microsoft Sans Serif, 8.25 |   |
|        | ForeColor                                | WindowText                 |   |
| Ð      | Lines                                    | String[] Array             |   |
|        | RightToLeft                              | No                         |   |
|        | ScrollBars                               | None                       |   |
|        | Text                                     | •                          |   |
|        | TextAlign                                | Left                       | - |
| T<br>T | <b>ext</b><br>he text associated with th | e control.                 |   |

| Pr                                            | operties              |                 |   |
|-----------------------------------------------|-----------------------|-----------------|---|
| Т                                             | extBox1 System.Window | s.Forms.TextBox | - |
| e                                             | 🗄 🤁   🔲 🖋   🖻         |                 |   |
| Ð                                             | MinimumSize           | 0, 0            | ^ |
|                                               | Modifiers             | Friend          |   |
|                                               | Multiline             | False           |   |
|                                               | PasswordChar          |                 |   |
|                                               | ReadOnly              | False           |   |
|                                               | RightToLeft           | No              |   |
|                                               | ScrollBars            | None            |   |
|                                               | ShortcutsEnabled      | True            |   |
| Ð                                             | Size                  | 100, 20         |   |
|                                               | TabIndex              | 0               |   |
|                                               | TabStop               | True            | Ξ |
|                                               | Tag                   |                 |   |
|                                               | Text                  | ▼               |   |
|                                               | TextAlign             | Left            | Ŧ |
| Text<br>The text associated with the control. |                       |                 |   |

Press F4 to display the Properties window for the selected control.

24

SFU

Categorized view

Alphabetical view

### **PROPERTIES WINDOW**

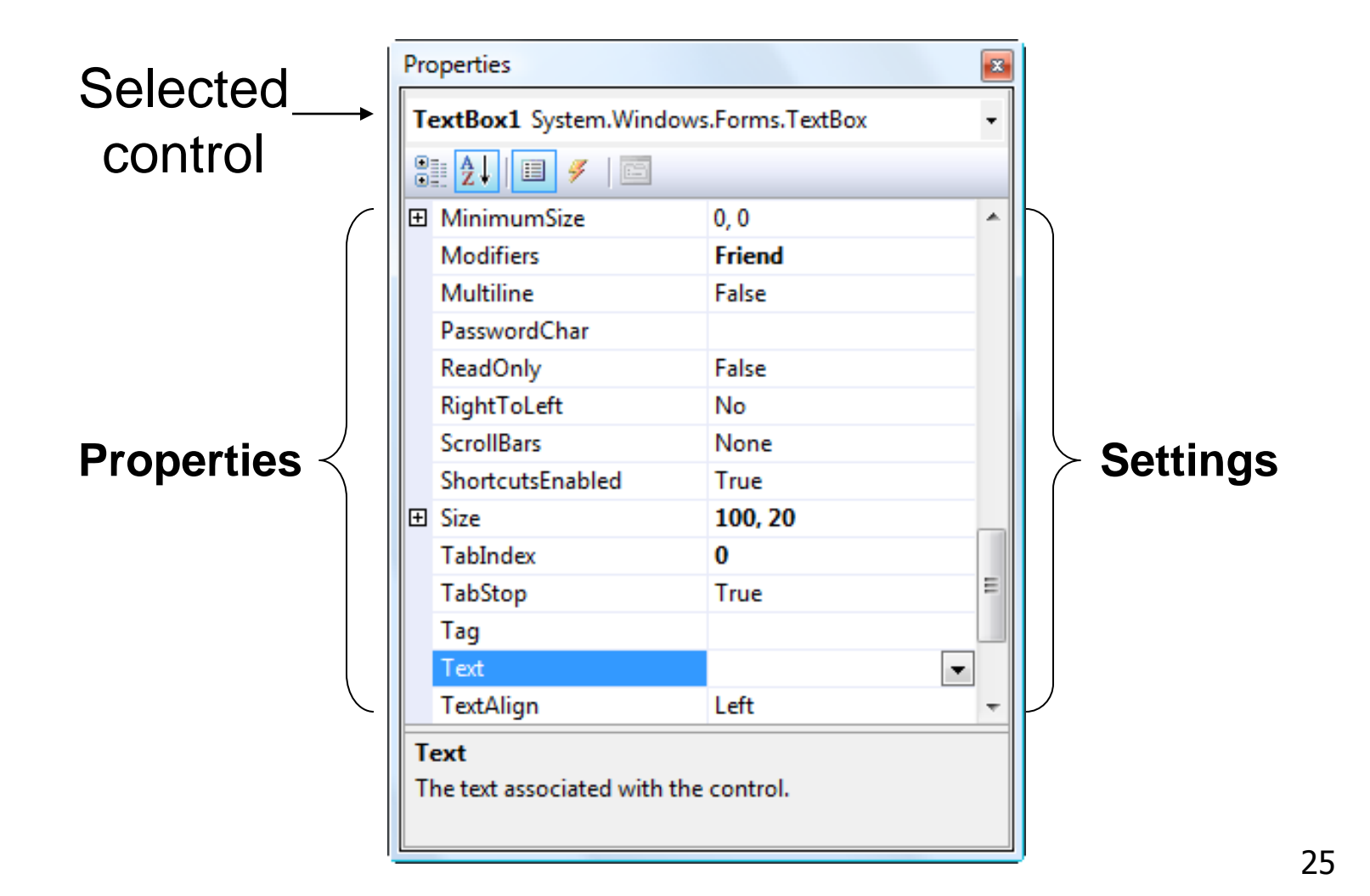

| Prop             | perties                  | <b>-</b> ₽            | x |
|------------------|--------------------------|-----------------------|---|
| But              | t <b>ton1</b> System.Win | dows.Forms.Button     | ÷ |
|                  | <u>}</u><br><u></u>      | 3                     |   |
|                  | AccessibleName           | _                     |   |
|                  | AccessibleRole           | Default               |   |
|                  | AllowDrop                | False                 |   |
|                  | Anchor                   | Top. Left             |   |
|                  | AutoEllipsis             | False                 |   |
|                  | AutoSize                 | False                 |   |
|                  | AutoSizeMode             | GrowOnly              |   |
|                  | BackColor                | Control               |   |
|                  | BackgroundImag           | (none)                |   |
|                  | BackgroundImag           | Tile                  |   |
|                  | CausesValidation         | True                  |   |
|                  | ContextMenuStrij         | (none)                |   |
|                  | Cursor                   | Default               |   |
|                  | DialogResult             | None                  |   |
|                  | Dock                     | None                  |   |
|                  | Enabled                  | True                  |   |
| $\triangleright$ | FlatAppearance           |                       |   |
|                  | FlatStyle                | Standard              |   |
| $\triangleright$ | Font                     | Microsoft Sans Serif, | Е |
|                  | ForeColor                | ControlText           |   |
|                  | GenerateMember           | True                  |   |
|                  | Image                    | (none)                |   |
|                  | ImageAlign               | MiddleCenter          |   |
|                  | ImageIndex               | (none)                |   |
|                  | ImageKey                 | (none)                |   |
|                  | ImageList                | (none)                |   |
| ⊳                | Location                 | 147, 108              |   |
|                  | Locked                   | False                 |   |
| ⊳                | Margin                   | 3, 3, 3, 3            |   |
|                  | MaximumSize              | 0,0                   |   |
| ⊳                | MinimumSize              | 0,0                   |   |
|                  | Modifiers                | Friend                |   |
| ⊳                | Padding                  | 0, 0, 0, 0            |   |
|                  | Kight I oLeft            | N0                    |   |
| ⊳                | SIZE                     | 13, 23                |   |
|                  | Tabindex                 | U<br>Truc             |   |
|                  | Тарэтор                  | True                  |   |
|                  | Text                     | Putton1               |   |
|                  | Text                     | DUTTONI               | Ŧ |

# SOME OFTEN USED PROPERTIES

- Text
- Autosize
- Font.Name
- Font.Size
- ForeColor
- BackColor
- ReadOnly

| Pro              | perties                  | <b>-</b> ₽            | × |
|------------------|--------------------------|-----------------------|---|
| But              | t <b>ton1</b> System.Win | dows.Forms.Button     | - |
|                  | <b>2↓</b> 🗉 🖋 🗉          | 3                     |   |
|                  | AccessibleName           |                       | ^ |
|                  | AccessibleRole           | Default               |   |
|                  | AllowDrop                | False                 |   |
|                  | Anchor                   | Top, Left             |   |
|                  | AutoEllipsis             | False                 |   |
|                  | AutoSize                 | False                 |   |
|                  | AutoSizeMode             | GrowOnly              |   |
|                  | BackColor                | Control               |   |
|                  | BackgroundImag           | (none)                |   |
|                  | BackgroundImag           | Tile                  |   |
|                  | CausesValidation         | True                  |   |
|                  | ContextMenuStrij         | (none)                |   |
|                  | Cursor                   | Default               |   |
|                  | DialogResult             | None                  |   |
|                  | Dock                     | None                  |   |
|                  | Enabled                  | True                  |   |
| ⊳                | FlatAppearance           |                       |   |
|                  | FlatStyle                | Standard              |   |
| ⊳                | Font                     | Microsoft Sans Serif, | = |
|                  | ForeColor                | ControlText           |   |
|                  | GenerateMember           | True                  |   |
|                  | Image                    | (none)                |   |
|                  | ImageAlign               | MiddleCenter          |   |
|                  | ImageIndex               | (none)                |   |
|                  | ImageKey                 | (none)                |   |
|                  | ImageList                | (none)                |   |
| ⊳                | Location                 | 147, 108              |   |
|                  | Locked                   | False                 |   |
| $\triangleright$ | Margin                   | 3, 3, 3, 3            |   |
| ⊳                | MaximumSize              | 0, 0                  |   |
| ⊳                | MinimumSize              | 0, 0                  |   |
|                  | Modifiers                | Friend                |   |
| ⊳                | Padding                  | 0, 0, 0, 0            |   |
|                  | RightToLeft              | No                    |   |
| ⊳                | Size                     | 75, 23                |   |
|                  | TabIndex                 | 0                     |   |
|                  | TabStop<br>_             | True                  |   |
|                  | Tag                      |                       |   |
|                  | Text                     | Button1               | Ŧ |

### **SETTING PROPERTIES**

- Click on property name in left column.
- Enter its setting into right column by typing or selecting from options displayed via a button or ellipses.

| Pro              | perties          | <b>-</b> ₽           | × |
|------------------|------------------|----------------------|---|
| But              | tton1 System.Win | dows.Forms.Button    | - |
| •                | <b>2↓</b> 🗉 🖋 🖸  | 3                    |   |
|                  | AccessibleName   |                      | • |
|                  | AccessibleRole   | Default              |   |
|                  | AllowDrop        | False                |   |
|                  | Anchor           | Top, Left            |   |
|                  | AutoEllipsis     | False                |   |
|                  | AutoSize         | False                |   |
|                  | AutoSizeMode     | GrowOnly             |   |
|                  | BackColor        | Control              |   |
|                  | BackgroundImag   | (none)               |   |
|                  | BackgroundImag   | Tile                 |   |
|                  | CausesValidation | True                 |   |
|                  | ContextMenuStrij | (none)               |   |
|                  | Cursor           | Default              |   |
|                  | DialogResult     | None                 |   |
|                  | Dock             | None                 |   |
|                  | Enabled          | True                 |   |
| $\triangleright$ | FlatAppearance   |                      |   |
|                  | FlatStyle        | Standard             |   |
| $\triangleright$ | Font             | Microsoft Sans Serif | н |
|                  | ForeColor        | ControlText          |   |
|                  | GenerateMember   | True                 |   |
|                  | Image            | (none)               |   |
|                  | ImageAlign       | MiddleCenter         |   |
|                  | ImageIndex       | (none)               |   |
|                  | ImageKey         | (none)               |   |
|                  | ImageList        | (none)               |   |
| $\triangleright$ | Location         | 147, 108             |   |
|                  | Locked           | False                |   |
| $\triangleright$ | Margin           | 3, 3, 3, 3           |   |
| ⊳                | MaximumSize      | 0, 0                 |   |
| ⊳                | MinimumSize      | 0, 0                 |   |
|                  | Modifiers        | Friend               |   |
| ⊳                | Padding          | 0, 0, 0, 0           |   |
|                  | RightToLeft      | No                   |   |
| ⊳                | Size             | 75, 23               |   |
|                  | TabIndex         | 0                    |   |
|                  | TabStop<br>-     | True                 |   |
|                  | Tag              |                      |   |
|                  | lext             | Button1              | Ŧ |

# FORECOLOR PROPERTY

- 1. Click on ForeColor.
- 2. Click on button at right of settings box.
- 3. Click on Custom tab to obtain display shown.
- 4. Click on a color.

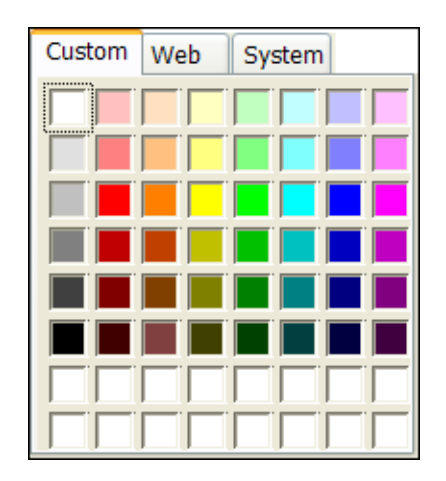

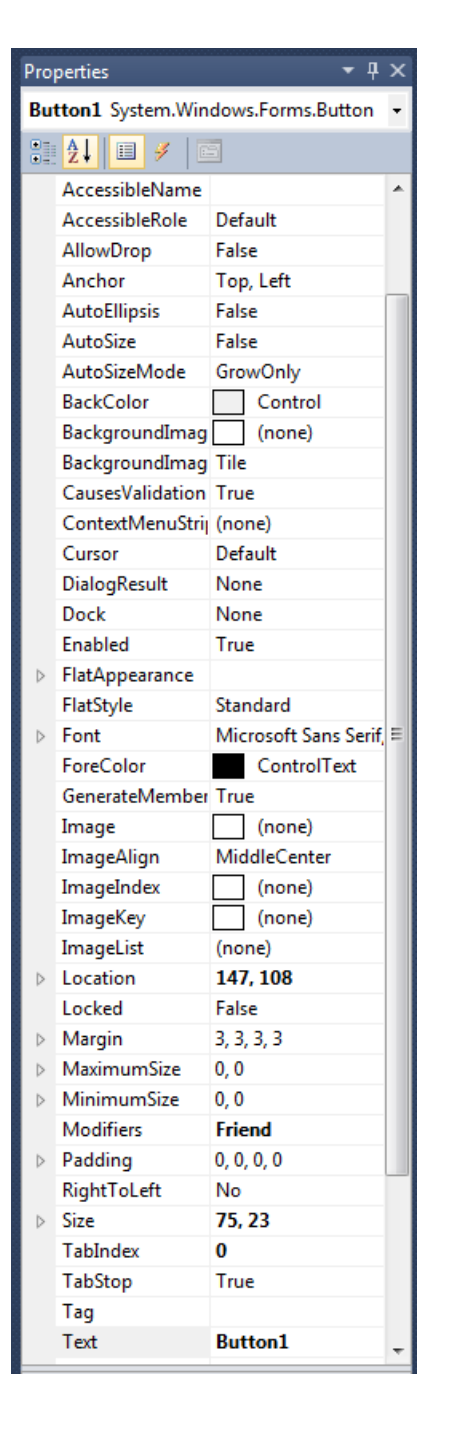

## FONT PROPERTY

- 1. Click on Font in left column.
- 2. Click on ellipsis at right of settings box to obtain display shown,
  - 3. Make selections.

| Font                                                                                                    |                                                         |                                                    | X            |
|----------------------------------------------------------------------------------------------------|---------------------------------------------------------|----------------------------------------------------|--------------|
| Font:<br>Microsoft Sans Serif<br>O Microsoft Uighur<br>O Microsoft YaHei<br>O Microsoft Yi Baiti<br>O MingLiU<br>O MingLiU_HKSCS<br>O MingLiU_HKSCS-ExtB ▼ | Font style:<br>Regular<br>Italic<br>Bold<br>Bold Italic | Size:<br>8<br>9<br>10<br>11<br>12<br>14<br>16<br>▼ | OK<br>Cancel |
| Effects Strikeout Underline                                                                                                    | Sample<br>Aa Bb Yy Zz                                   | !                                                  |              |
|                                                                                                    | Script:<br>Western                                      | •                                                  |              |

# **BUTTON CONTROL**

• The caption on the button should indicate the effect of clicking on the button.

• Text property determines caption.

Calculate Balance

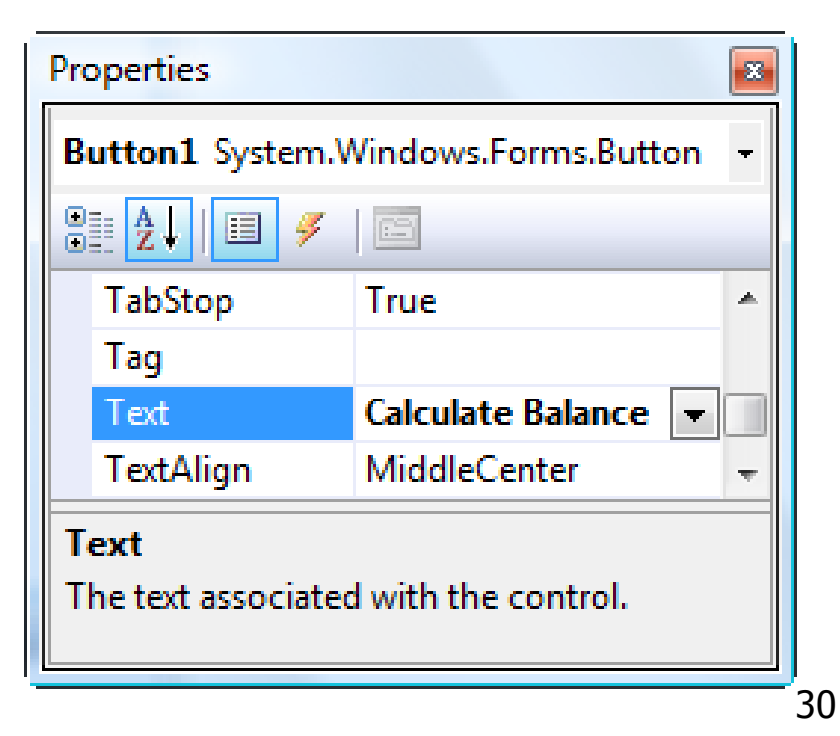

### ADD AN "ACCESS KEY"

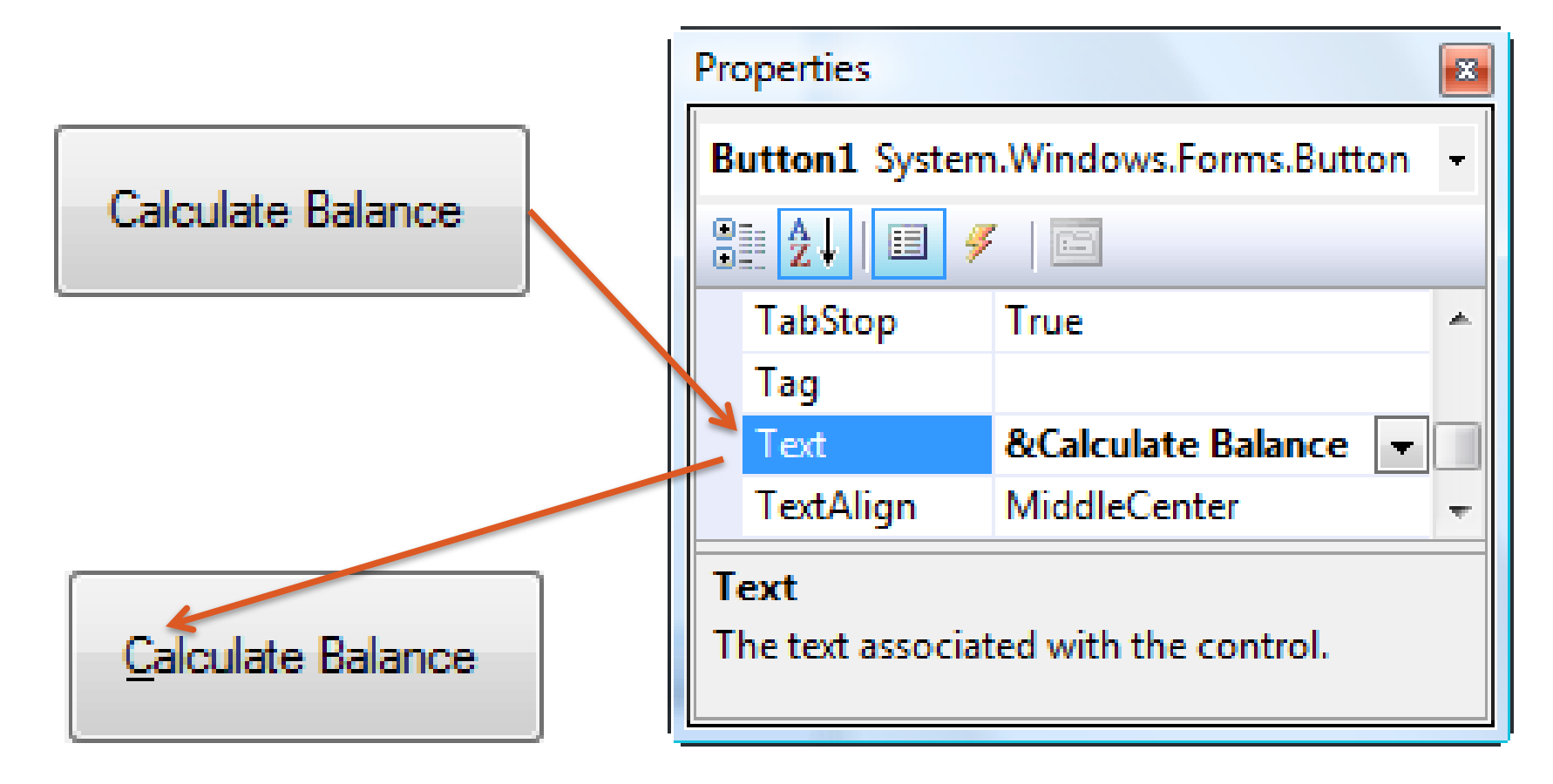

31

# LABEL CONTROL

| 0 | Used to identify the contents |
|---|-------------------------------|
|   | of a text box/button/etc      |

- Form1
- Text property specifies caption
- By default, label automatically resizes to accommodate caption on one line
- When the AutoSize property is set to False, label can be resized manually. Used primarily to obtain a multirowed label

### LIST BOX CONTROL

- Initially used to display several pieces of output.
- In Chapter 9 used to select from a list.

### THE NAME PROPERTY

| Properties 🝷 🕂 🗙                  |                    |           |   |  |  |
|-----------------------------------|--------------------|-----------|---|--|--|
| Label1 System.Windows.Forms.Label |                    |           |   |  |  |
| 21 🗉 🗲 🖻                          |                    |           |   |  |  |
| ⊳                                 | (ApplicationSettir |           | * |  |  |
| ⊳                                 | (DataBindings)     |           |   |  |  |
|                                   | (Name)             | Label1    |   |  |  |
|                                   | AccessibleDescrip  |           |   |  |  |
|                                   | AccessibleName     |           |   |  |  |
|                                   | AccessibleRole     | Default   |   |  |  |
|                                   | AllowDrop          | False     |   |  |  |
|                                   | Anchor             | Top, Left |   |  |  |
|                                   | AutoEllipsis       | False     |   |  |  |
|                                   | AutoSize           | True      |   |  |  |
|                                   | BackColor          | Control   |   |  |  |
|                                   | BorderStyle        | None      |   |  |  |
|                                   | CausesValidation   | True      |   |  |  |
|                                   | ContextMenuStrij   | (none)    |   |  |  |
|                                   | Cursor             | Default   |   |  |  |

• Used by the programmer to refer to a control in code

- Setting for Name property near top of Properties window.
- Name must begin with a letter, be less than 215 characters long, and may include numbers and letters.
- Use appropriate 3- or 4character naming prefix

### CONTROL NAME PREFIXES

| Control  | Prefix | Example    |
|----------|--------|------------|
| button   | btn    | btnCompute |
| label    | lbl    | IbIAddress |
| text box | txt    | txtAddress |
| list box | lst    | IstOutput  |

## **RENAMING THE FORM**

- Initial name is Form1
- The Solution Explorer window lists a file named Form1.vb
- To rename the form, change the name of this file to *newName*.vb
- *newName* should begin with prefix *frm*
#### Fonts

- Proportional width fonts take up less space for "I" than for "W" – like Microsoft Sans Serif
- Fixed-width fonts take up the same amount of space for each character like Courier New
- Fixed-width fonts are used for tables

#### • Demo the previous

- Label
- Button
- Colours
- Font
- Renaming

• Excellent walkthroughs in book

#### **AUTO HIDE**

- Hides Toolbox when not in use
- Vertical push pin icon indicates auto hide is disabled.
- Click the push pin to make it horizontal and enable auto hide.

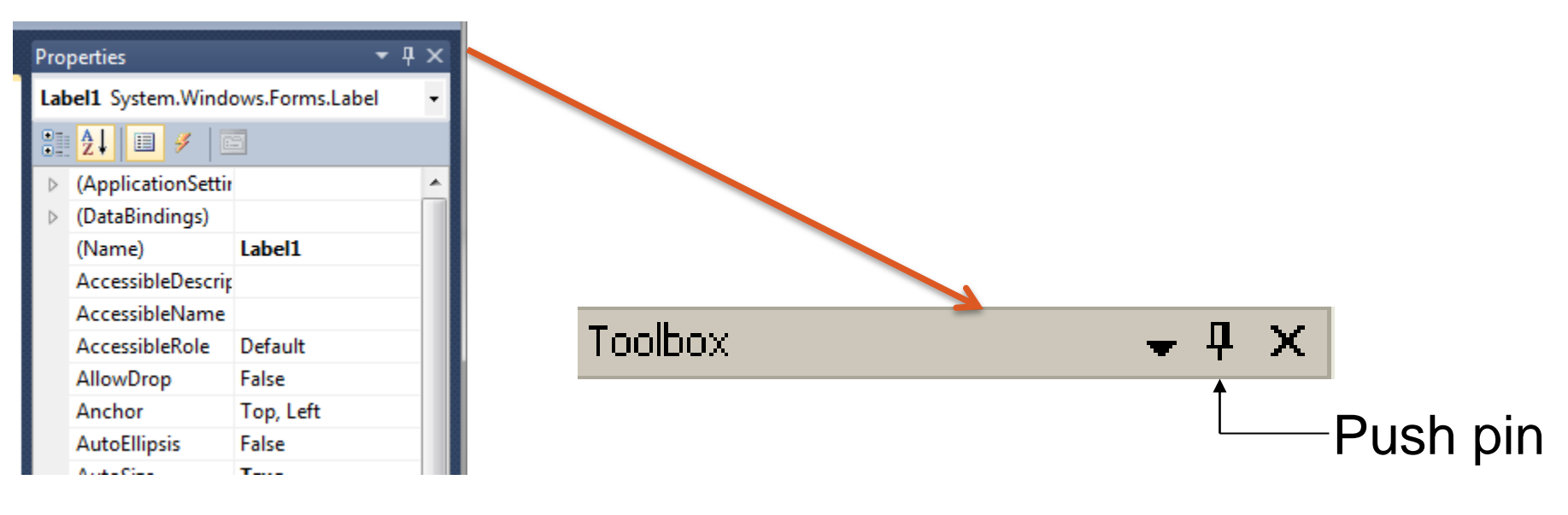

#### **POSITIONING CONTROLS**

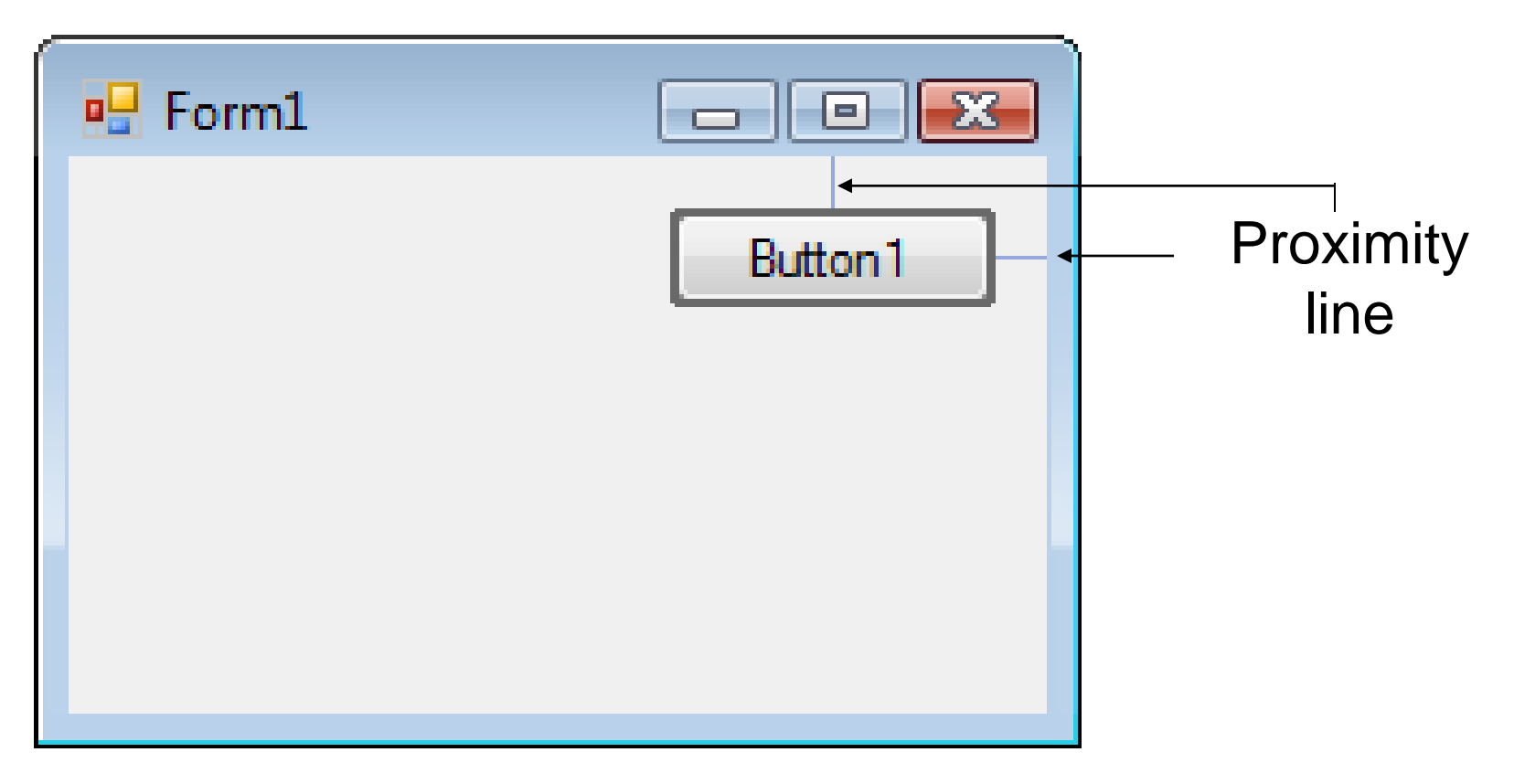

40

#### **ALIGNING CONTROLS**

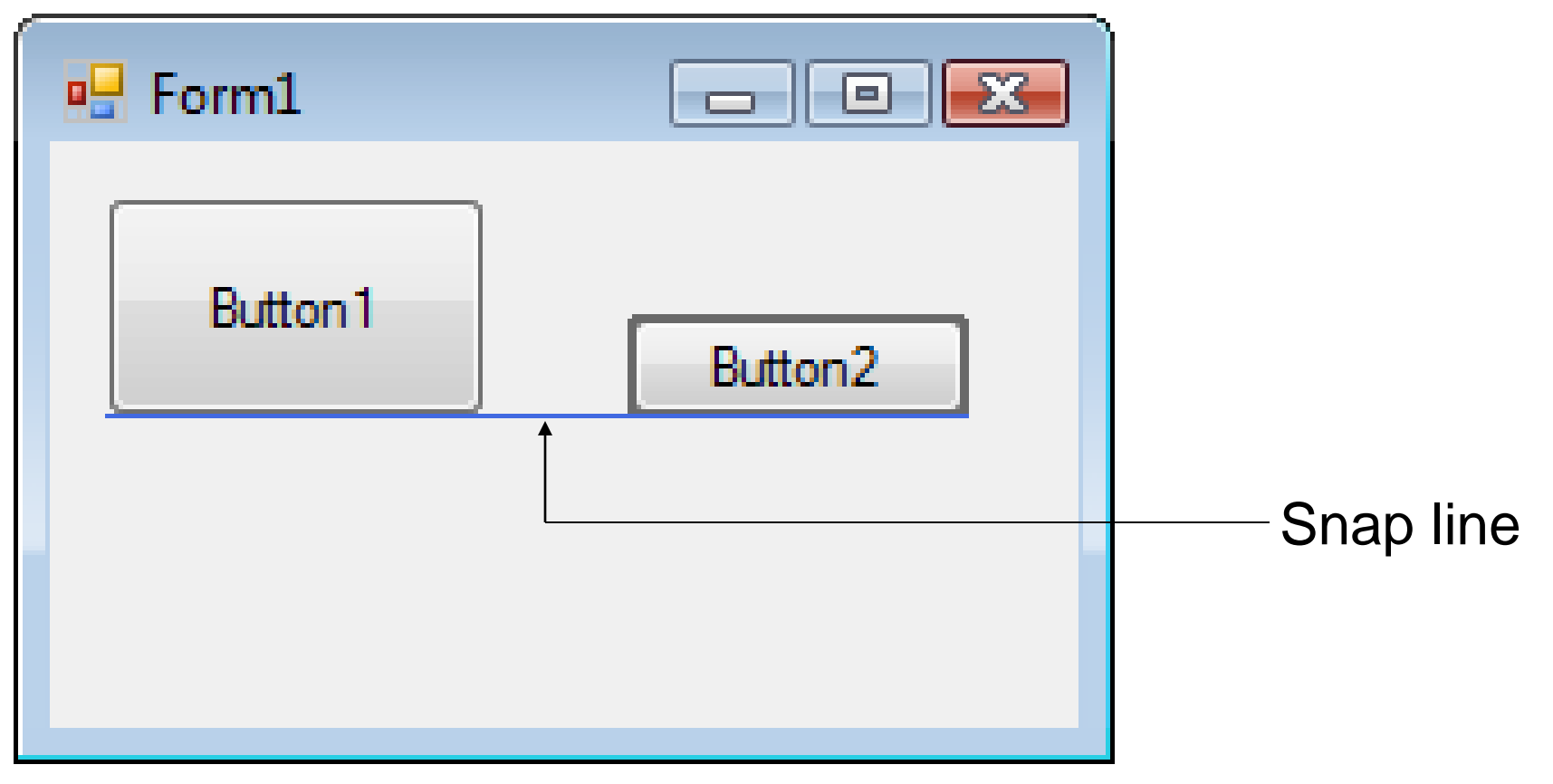

#### **ALIGNING CONTROLS**

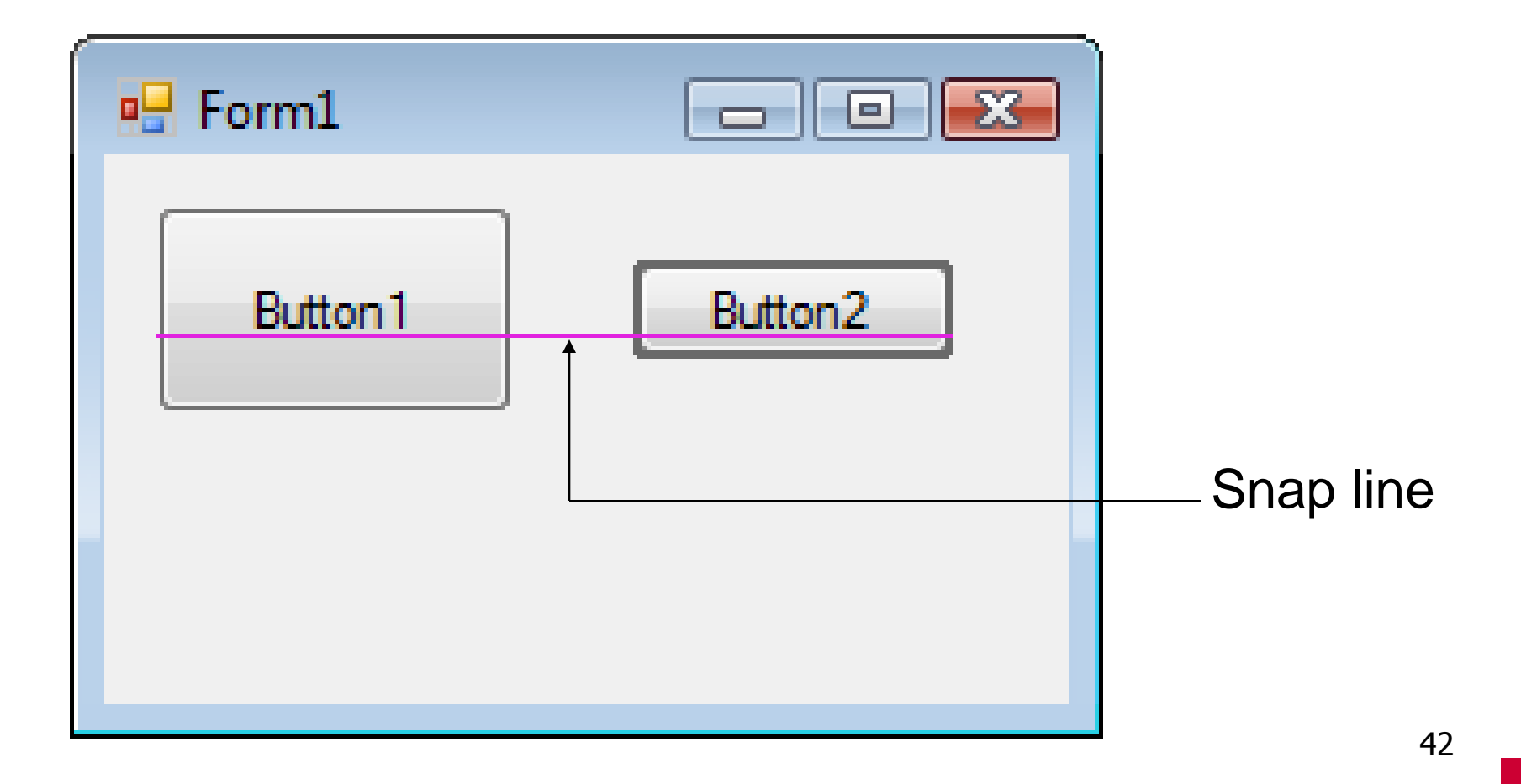

#### TAB ORDER

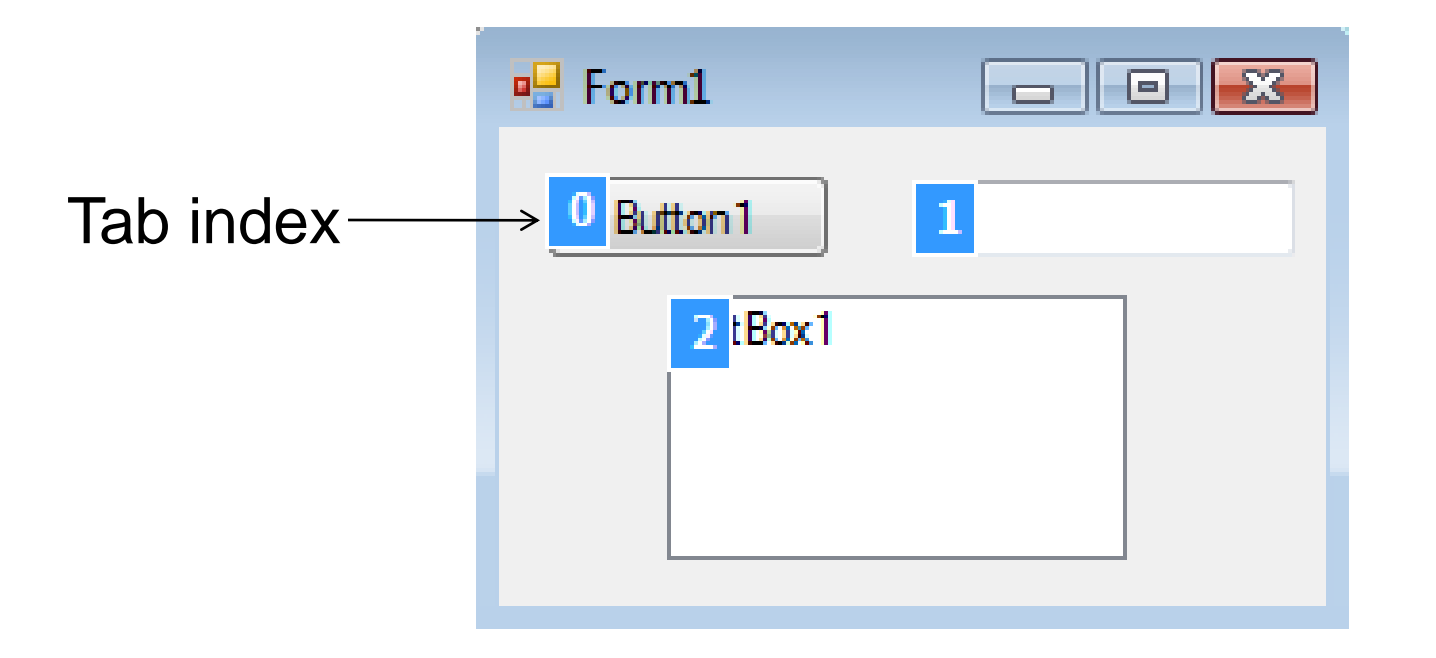

The tab indices determine the order in which controls receive the focus during tabbing.

#### **2.3 VISUAL BASIC EVENTS**

- An Event Procedure Walkthrough
- Properties and Event Procedures of the Form
- The Header of an Event Procedure

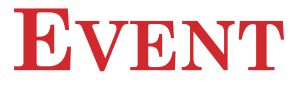

- An **event** is an action, such as the user clicking on a button
- Usually, nothing happens in a Visual Basic program until the user does something and generates an event
- What happens is determined by statements

#### **SAMPLE STATEMENTS**

#### **General Form:**

controlName.property = setting

- txtBox.ForeColor = Color.Red
- txtBox.Visible = True
- txtBox.Text = "Hello World"

### What do the above mean?

#### **SAMPLE FORM**

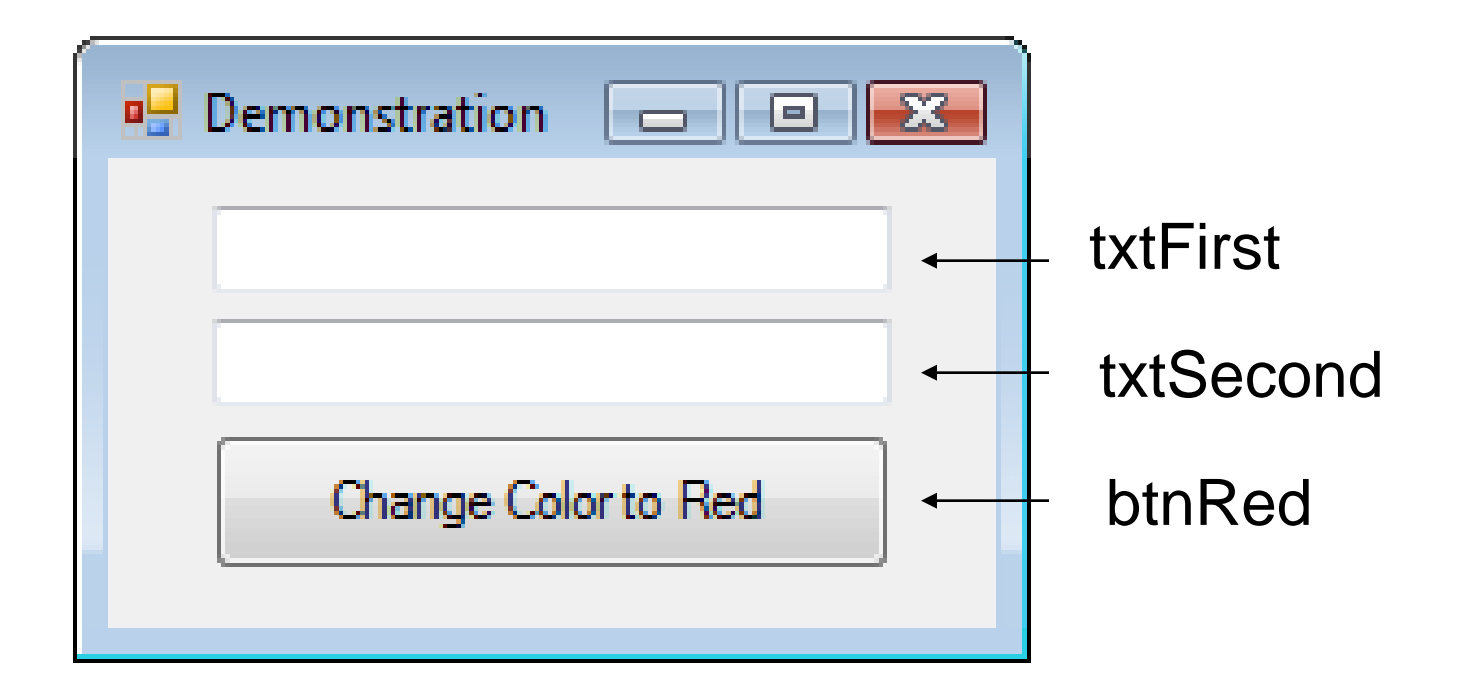

What events could there be?

#### Focus

- When you click on a text box, a cursor appears in the text box, and you can type into the text box
- Such a text box is said to have the **focus**
- If you click on another text box, the first text box loses the focus and the second text box receives the focus

#### **EXAMPLES OF EVENTS**

**General Form:** 

controlName.event

btnShow.Click
txtBox.TextChanged
txtBox.Leave

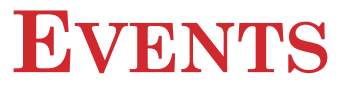

#### • Take form, double click on textbox

| 👓 Win       | dowsApplic       | ation1 - M      | icrosoft Visua             | al Studio (A    | dministrator)                |                 |                       |                   |                                |                |           |         |        |         |              |                 |              | I X          |
|-------------|------------------|-----------------|----------------------------|-----------------|------------------------------|-----------------|-----------------------|-------------------|--------------------------------|----------------|-----------|---------|--------|---------|--------------|-----------------|--------------|--------------|
| <u>File</u> | dit <u>V</u> iew | <u>P</u> roject | <u>B</u> uild <u>D</u> ebu | ig Tea <u>m</u> | D <u>a</u> ta F <u>o</u> rma | it <u>T</u> ool | s Ar <u>c</u> hitectu | ure Te <u>s</u> t | A <u>n</u> alyze <u>W</u> indo | w <u>H</u> elp |           |         |        |         |              |                 |              |              |
| 1           | ) 💕 🛅 🕻          |                 | 🔏 🛍 🛍                      |                 | 일 🤊 - (억                     | - 📮             | - 🖳 🕨 1               | n 🖬 🗺 (           | 🗏 📺 Debug                      | - 🟹            | 🚰 🏹 🕺 🛠 🛛 | 🕰 📸 📰 🃮 |        |         |              |                 |              |              |
| V. E.       | rm1.uh*          | Earm1.          | h [Design]*                | ~               |                              |                 |                       |                   |                                |                |           |         |        |         | _            | Solution Evolo  | er           | • I X        |
| 2 -         | rm1.vb           | Form1.v         | b [Design]                 | ^               |                              |                 |                       |                   |                                |                |           |         |        |         |              |                 |              | 2            |
| oolb        | - Carrel         |                 |                            |                 |                              |                 |                       |                   |                                |                |           |         |        |         |              |                 |              | 4            |
| ×.          | Par Forma        |                 |                            |                 |                              |                 |                       |                   |                                |                |           |         |        |         |              | window          | sApplicatio  | UT           |
| <b>2</b>    |                  |                 |                            |                 |                              |                 |                       |                   |                                |                |           |         |        |         |              | E Form          | 1.vb         |              |
| Data        |                  |                 |                            |                 |                              |                 |                       |                   |                                |                |           |         |        |         |              |                 |              |              |
| Sor         | 6                |                 | 1                          |                 |                              |                 |                       |                   |                                |                |           |         |        |         |              |                 |              |              |
| Irces       | Υ                |                 | ,<br>,                     |                 |                              |                 |                       |                   |                                |                |           |         |        |         |              |                 |              |              |
|             |                  |                 |                            |                 |                              |                 |                       |                   |                                |                |           |         |        |         |              |                 |              |              |
|             |                  |                 |                            |                 |                              |                 |                       |                   |                                |                |           |         |        |         |              |                 |              |              |
|             |                  |                 |                            |                 |                              |                 |                       |                   |                                |                |           |         |        |         |              |                 |              |              |
|             |                  |                 |                            |                 |                              |                 |                       |                   |                                |                |           |         |        |         |              |                 |              |              |
|             |                  |                 |                            |                 |                              |                 |                       |                   |                                |                |           |         |        |         |              | 💐 Solu 🗵        | Clas         | 🚮 Tea        |
|             |                  |                 |                            |                 |                              |                 |                       |                   |                                |                |           |         |        |         |              | Properties      |              | <b>-</b> ₽ × |
|             |                  |                 |                            |                 |                              |                 |                       |                   |                                |                |           |         |        |         |              | TextBox1 Sys    | tem.Wind     | ows.Forr -   |
|             |                  |                 |                            |                 |                              |                 |                       |                   |                                |                |           |         |        |         |              |                 | 4            |              |
|             |                  |                 |                            |                 |                              |                 |                       |                   |                                |                |           |         |        |         |              | Madifian        | Friend       |              |
|             |                  |                 |                            |                 |                              |                 |                       |                   |                                |                |           |         |        |         |              | Multiline       | False        | î            |
|             |                  |                 |                            |                 |                              |                 |                       |                   |                                |                |           |         |        |         |              | Password        | Chi          |              |
|             |                  |                 |                            |                 |                              |                 |                       |                   |                                |                |           |         |        |         |              | ReadOnly        | False        |              |
|             |                  |                 |                            |                 |                              |                 |                       |                   |                                |                |           |         |        |         |              | RightToLe       | ft No        |              |
|             |                  |                 |                            |                 |                              |                 |                       |                   |                                |                |           |         |        |         |              | ScrollBars      | None         |              |
| _           |                  |                 |                            |                 |                              |                 |                       |                   |                                |                |           |         |        |         |              | Shortcuts       | na True      |              |
| Err         | or List          |                 |                            |                 |                              |                 |                       |                   |                                |                |           |         |        |         | <b>→</b> ‡ × | ▷ Size          | 100, 20      |              |
| <u>(</u>    | 0 Errors         | 🔔 0 War         | nings 🛛 🚺                  | 0 Messages      | ;                            |                 |                       |                   |                                |                |           |         |        |         |              | Tabindex        | 0            | E            |
|             | Descrip          | otion           |                            |                 |                              |                 |                       |                   |                                | Fi             | le        | Line    | Column | Project |              | TabStop         | rrue         |              |
|             |                  |                 |                            |                 |                              |                 |                       |                   |                                |                |           |         |        |         |              | Text            |              |              |
|             |                  |                 |                            |                 |                              |                 |                       |                   |                                |                |           |         |        |         |              | Taut            |              |              |
|             |                  |                 |                            |                 |                              |                 |                       |                   |                                |                |           |         |        |         |              | The text accord | isted with t | the          |
|             |                  |                 |                            |                 |                              |                 |                       |                   |                                |                |           |         |        |         |              | control.        | incer with   |              |
|             | Error List       | 📻 Imme          | diate Window               | / 🔳 Outr        | out                          |                 |                       |                   |                                |                |           |         |        |         |              | 6 Find and F    | epl 😤        | Properties   |
|             |                  |                 |                            |                 |                              |                 |                       |                   |                                |                |           |         |        |         |              |                 |              |              |

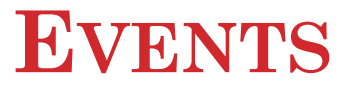

#### • Enter area to write code for control

| 00 W                 | VindowsApplication1 -                     | ficrosoft Visual Studio (Administrator)                                                                                                    |         |                                                                   |              |
|----------------------|-------------------------------------------|----------------------------------------------------------------------------------------------------|---------|-------------------------------------------------------------------|--------------|
| <u>F</u> ile         | <u>E</u> dit <u>V</u> iew <u>P</u> roject | <u>B</u> uild <u>D</u> ebug Tea <u>m</u> D <u>a</u> ta <u>T</u> ools Ar <u>c</u> hitecture Te <u>s</u> t A <u>n</u> alyze <u>W</u> indow <u>H</u> elp |         |                                                                   |              |
| 1                    | ) 📎 📂 🔁 🖌 🕻                               | X 🖎 🖄 🗏 😫 🤊 • 🗠 • 💭 • 🌭   🕨 🗉 📬 💭 🖆 Debug 🔷 🖓 🖓 🖓 🖓 🖓 🖓 🖓 👘 -                                                                                         |         |                                                                   |              |
| >                    | Form1.vb* × Form1                         | ib [Design]*                                                                                                    | -       | Solution Explorer                                                 | <b>-</b> ₽ × |
| ī                    | √ TextBox1                                | - 🖉 TextChanged                                                                                                    | -       | 🖥 🕒   🏠 🛃   🗉 🛙                                                   | 3 🖧 🔡        |
| olbox 📅 Data Sources | ■Public Class  Private End Sub End Class  | Form1<br>ub TextBox1_TextChanged(ByVal sender As System.Object, ByVal e As System.EventArgs) Handles TextBox1.TextChanged                             | E       | VindowsApplie<br>My Project<br>FormLvb<br>Solu Cast<br>Properties | ∎∰ Tea<br>   |
|                      | 100.9/ - 4                                |                                                                                                    | -       |                                                                   |              |
|                      |                                           |                                                                                                    |         |                                                                   |              |
|                      | O U Errors                                | mings () 0 Messages                                                                                                    | · + ^   | 1                                                                 |              |
|                      | Description                               | File Line Column                                                                                                    | Project | 1                                                                 |              |
|                      |                                           |                                                                                                    |         | 1                                                                 |              |
|                      |                                           |                                                                                                    |         |                                                                   |              |
|                      |                                           |                                                                                                    |         |                                                                   |              |
|                      | 🖹 Error Liet 🚃 700                        | alista Mindau 🗮 Outout                                                                                                    |         | the Find and Park                                                 | Dranati      |
|                      | inn 🔝 Error List                          | alate window 📕 Output                                                                                                    |         | ex Find and Kepl                                                  | Properties   |
| Read                 | У                                         | Ln4                                                                                                    | Col 9   | Ch 9                                                              | INS          |

51

#### **EXAMPLES OF EVENTS**

#### • Select Event

| WindowsApplication1 - Microsoft Visual Studio (Administrator)                              | Country State of Street                                                                                                    |            |         |        | -       | _        |                                |                             |  |
|--------------------------------------------------------------------------------------------|----------------------------------------------------------------------------------------------------|------------|---------|--------|---------|----------|--------------------------------|-----------------------------|--|
| File Edit View Project Build Debug Team Data Tools Architecture Test Analyze               | Window Help                                                                                                    |            |         |        |         |          |                                |                             |  |
| 🖥 🕲 🚰 • 🔜 🥔   X 🖦 🖄   🗟   🗄 😫   🗉 • 🖓 • 🖓   🕨 💷 📽 💭                                        | 🗏 🔄 Debug 🔹 🛛                                                                                                    | रु 🕾 🗟 🛠 🛛 | 1 😼 💷 🖕 |        |         |          |                                |                             |  |
| Form1.vb* × Form1.vb [Design]*                                                             |                                                                                                    |            |         |        |         |          | Solution Explorer              | <b>-</b> ₽ ×                |  |
| v TextBox1 -                                                                               | FextChanged                                                                                                    |            |         |        |         | -        | 🕒 🗿 😰 🔛                        | II 🖧                        |  |
| Public Class Form1                                                                         | (Declarations)                                                                                                    |            |         |        |         | <u>^</u> | 🔯 WindowsAppli                 | ication1                    |  |
| Private Sub TextBox1_TextChanged(ByVal sender As System.Object, B)<br>End Sub<br>End Class | # AcceptsTabChanged BackColorChanged BindingContextChanged BorderStyleChanged CauseSValidationChanged ChangeUICues Click Click ContextMenuChanged ContextMenuChanged ContextMenuStripChanged ControlAdded ControlRemoved |            |         |        |         |          | Solu Carlor Clar<br>Properties | t<br>∍5 ■ Tea<br>▼ 무 ×<br>▼ |  |
| 100 % - <                                                                                  |                                                                                                    |            |         |        |         | -        |                                |                             |  |
| Frror List                                                                                 |                                                                                                    |            |         |        |         | • 4 ×    |                                |                             |  |
| 2 0 Errors 🔥 0 Warnings 🕕 0 Messages                                                       |                                                                                                    |            |         |        |         |          |                                |                             |  |
| Description                                                                                |                                                                                                    | File       | Line    | Column | Project |          |                                |                             |  |
|                                                                                            |                                                                                                    |            |         |        | -       |          |                                |                             |  |
|                                                                                            |                                                                                                    |            |         |        |         |          |                                |                             |  |
|                                                                                            |                                                                                                    |            |         |        |         |          |                                |                             |  |
|                                                                                            |                                                                                                    |            |         |        |         |          |                                |                             |  |
| 📸 Error List 🚛 Immediate Window 🔲 Output                                                   |                                                                                                    |            |         |        |         |          | 👬 Find and Repl                | Properties                  |  |
| Ready                                                                                      |                                                                                                    |            |         | Ln 4   |         | Col 9    | Ch 9                           | INS                         |  |

52

#### **3** STEPS IN CREATING A VB PROGRAM

- 1. Create the interface; that is, generate, position, and size the objects
- 2. Set properties; that is, configure the appearance of the objects
- 3. Write the code that executes when events occur

#### **CODE EDITOR**

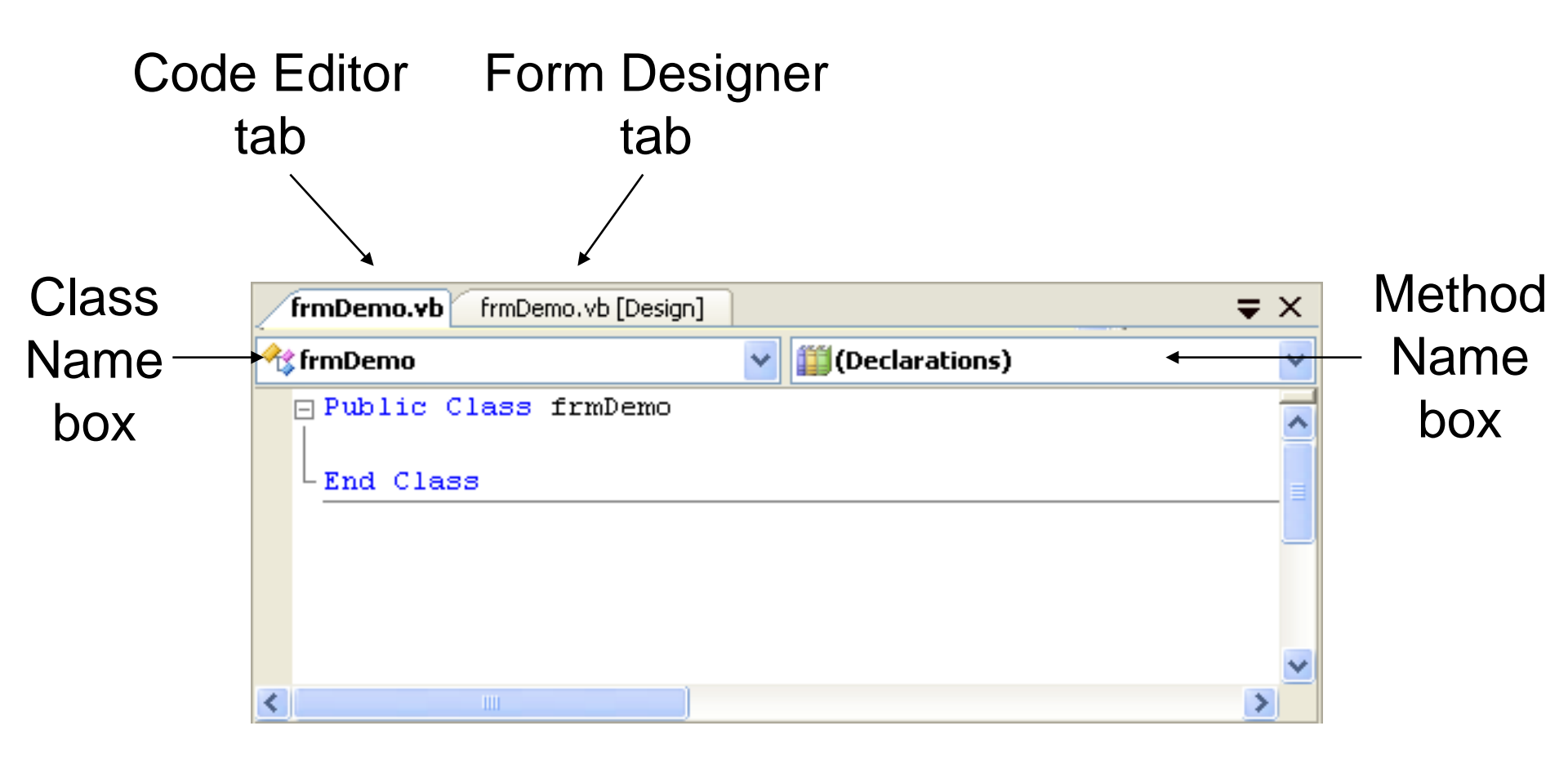

#### STRUCTURE OF AN EVENT PROCEDURE

# Header { Private Sub objectName\_event(...) Handles objectName.event statements End Sub

(...) is filled automatically with
 (ByVal sender As System.Object, ByVal
 e As System.EventArgs)

#### **EVENT PROCEDURE**

### Create an Outline for an Event Procedure; i.e. header and End Sub

Double-click on a control or
Use the Class Name and Method Name boxes.

(We nearly always use the first method.)

#### **SAMPLE FORM**

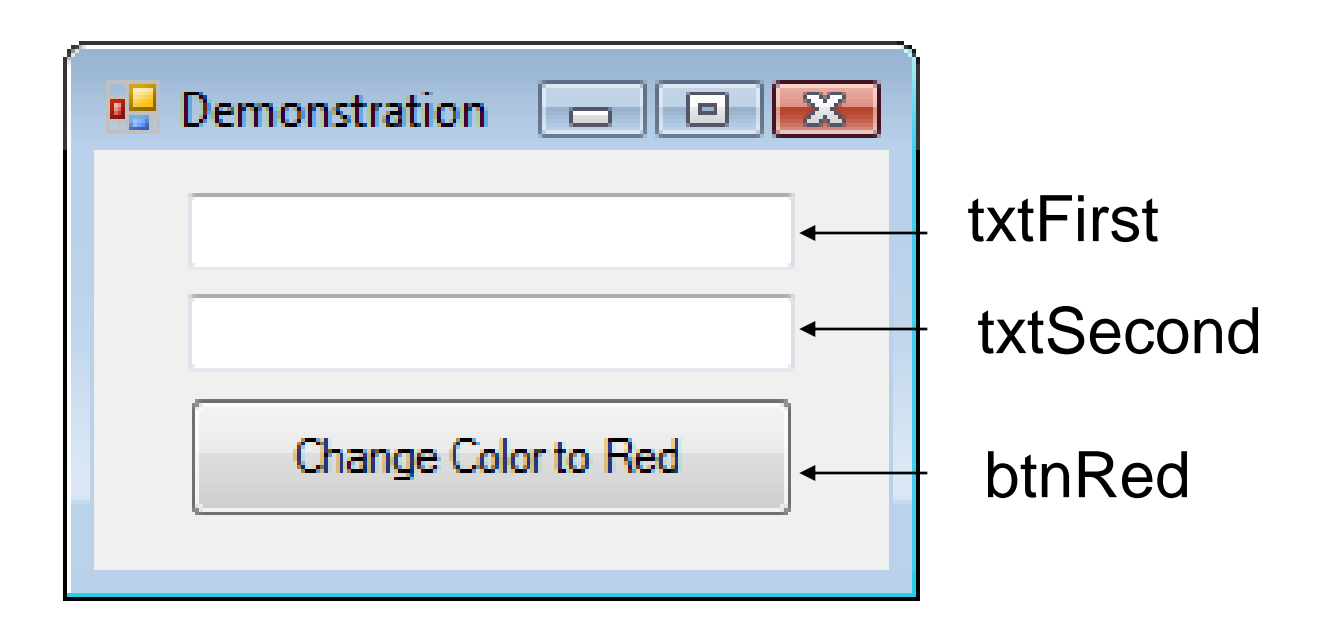

#### **Double Click on txtFirst**

#### **CODE FOR WALKTHROUGH**

## Public Class frmDemo Private Sub txtFirst\_TextChanged(...) Handles txtFirst.TextChanged

End Sub End Class

58

#### CODE FOR WALKTHROUGH

Public Class frmDemo
Private Sub txtFirst\_TextChanged(...)
Handles txtFirst.TextChanged
txtFirst.ForeColor = Color.Blue
End Sub
End Class

#### INTELLISENSE

#### Automatically pops up to give the programmer help. txtFirst.

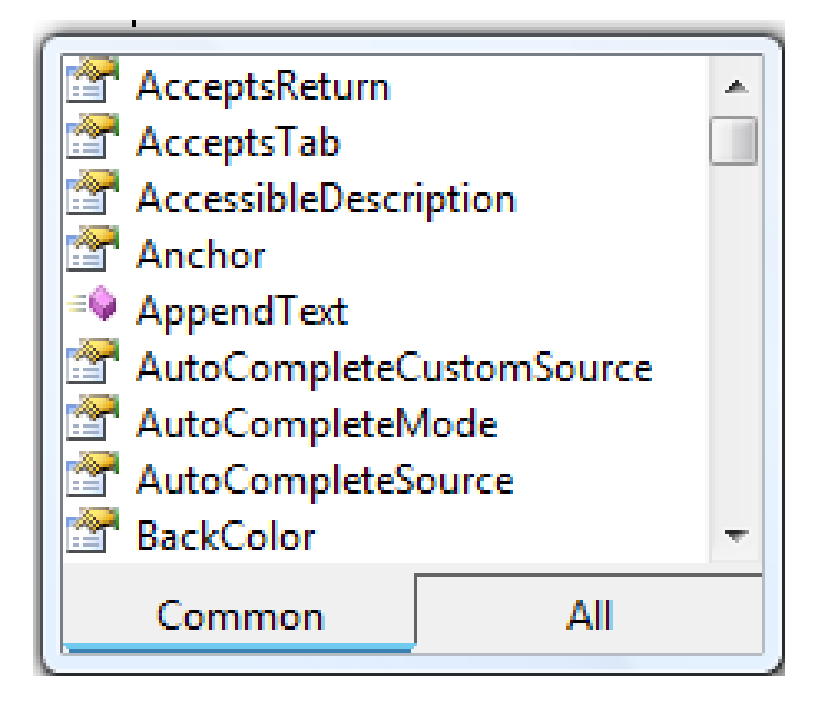

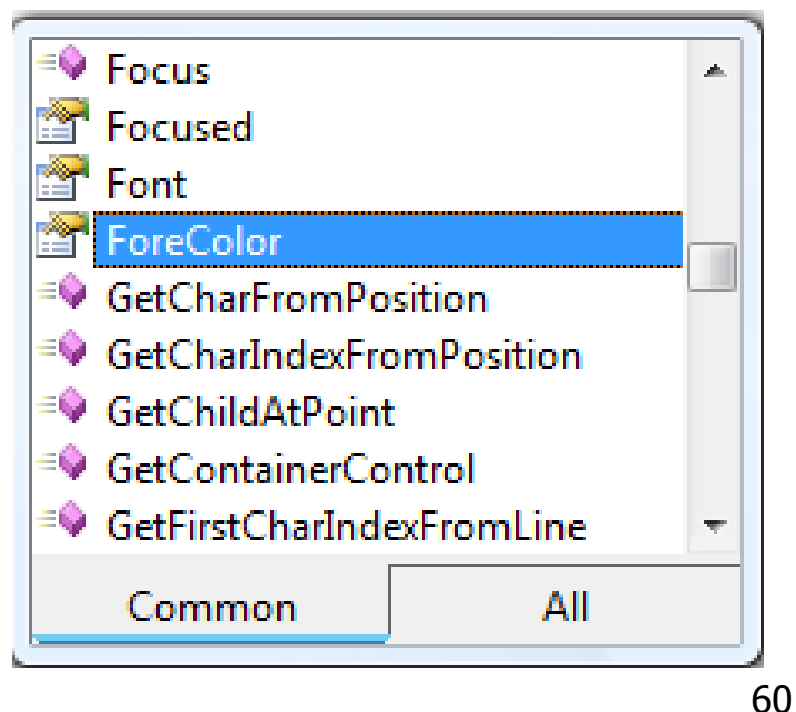

#### **CODE EDITOR**

#### Click tab to return to Form Designer

| <b>↓</b>             |                          |
|----------------------|--------------------------|
| frmDemo.vb [Design]  | <b>₹</b> ×               |
| 🔩 frmDemo            | 🔽 🎬 (Declarations) 🛛 🗸 🗸 |
| Public Class frmDemo | ~                        |
| End Class            | =                        |
|                      |                          |
|                      | ×                        |
| <                    | >                        |

61

#### **SAMPLE FORM**

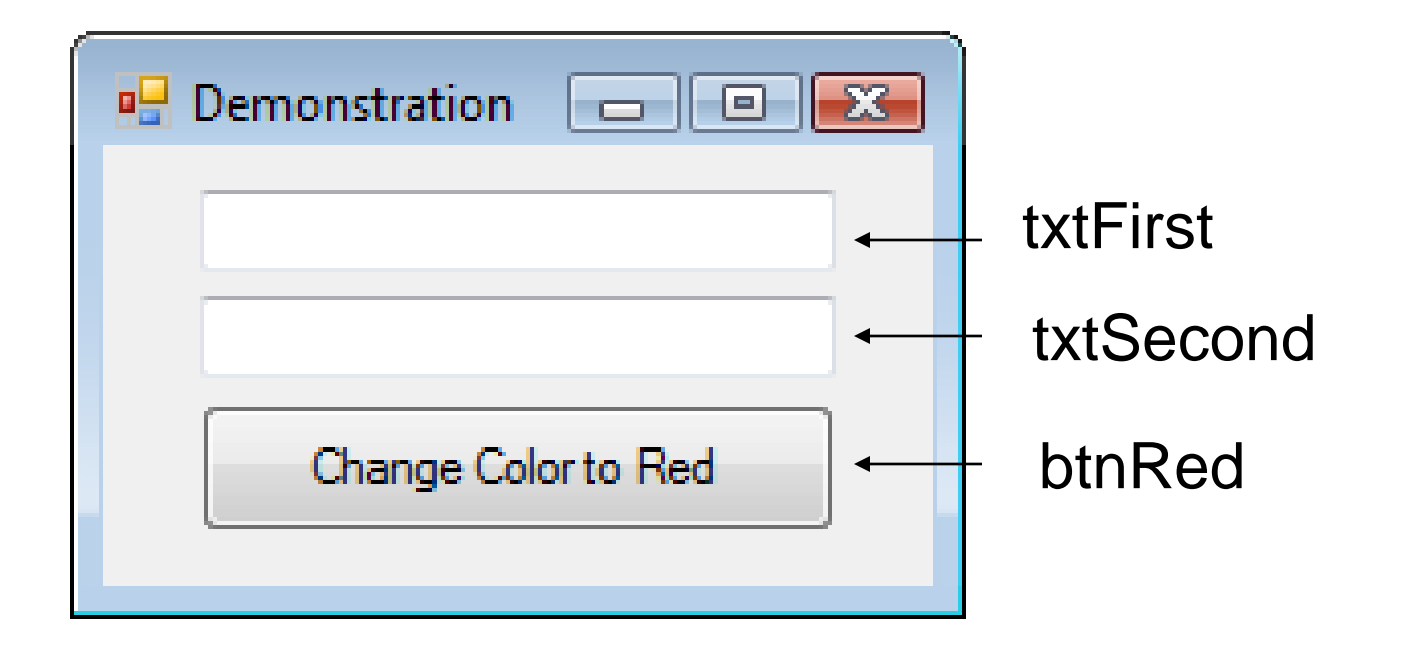

#### **Double-click on btnRed**

#### **CODE FOR WALKTHROUGH**

# Public Class frmDemo Private Sub txtFirst\_TextChanged(...) Handles txtFirst.TextChanged txtFirst.ForeColor = Color.Blue End Sub

Private Sub btnRed\_Click(...)
 Handles btnRed.Click

End Sub End Class

#### **CODE FOR WALKTHROUGH**

#### Public Class frmDemo Private Sub txtFirst TextChanged(...) Handles txtFirst.TextChanged txtFirst.ForeColor = Color.Blue End Sub Private Sub btnRed Click(...) Handles btnRed.Click txtFirst.ForeColor = Color.Red End Sub End Class

64

SFU

#### **EVENT PROCEDURE**

- Select txtFirst from Class Name box drop-down list
- Select Leave from Method Name box drop-down list

#### CODE FOR WALKTHROUGH

Private Sub txtFirst\_Leave(...) Handles txtFirst.Leave

End Sub

#### **CODE FOR WALKTHROUGH**

## Private Sub txtFirst\_Leave(...) Handles txtFirst.Leave txtFirst.ForeColor = Color.Black

End Sub

#### HEADER OF EVENT PROCEDURE

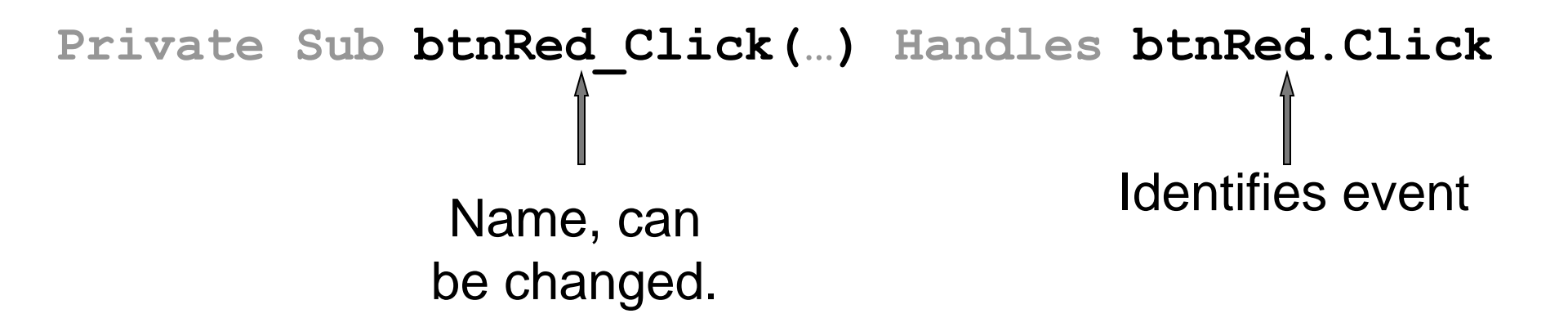

Private Sub Button\_Press(...) Handles btnRed.Click

#### HANDLING MULTIPLE EVENTS

Event procedure can be invoked by two events.

# Private Sub Happening(...) Handles btnRed.Click,txtSecond.Leave txtFirst.ForeColor = Color.Red End Sub

#### **ALTERING PROPERTIES**

- The following won't work: frmDemo.Text = "Demonstration"
- o The form is referred to by the keyword Me. Me.Text = "Demonstration"

#### **TEXT FILE**

- Holds data to be processed by programs
- Can be created, viewed, and managed by the Visual Basic IDE
  - Create: Use "Add New Item" input dialog box
  - View: Click on filename in Solution Explorer
  - Manage: Use Solution Explorer like Windows Explorer
### **SAMPLE TEXT FILE**

Mike Jones 9.35 35 John Smith 10.75 33

PAYROLL.TXT

### **SAMPLE TEXT FILE**

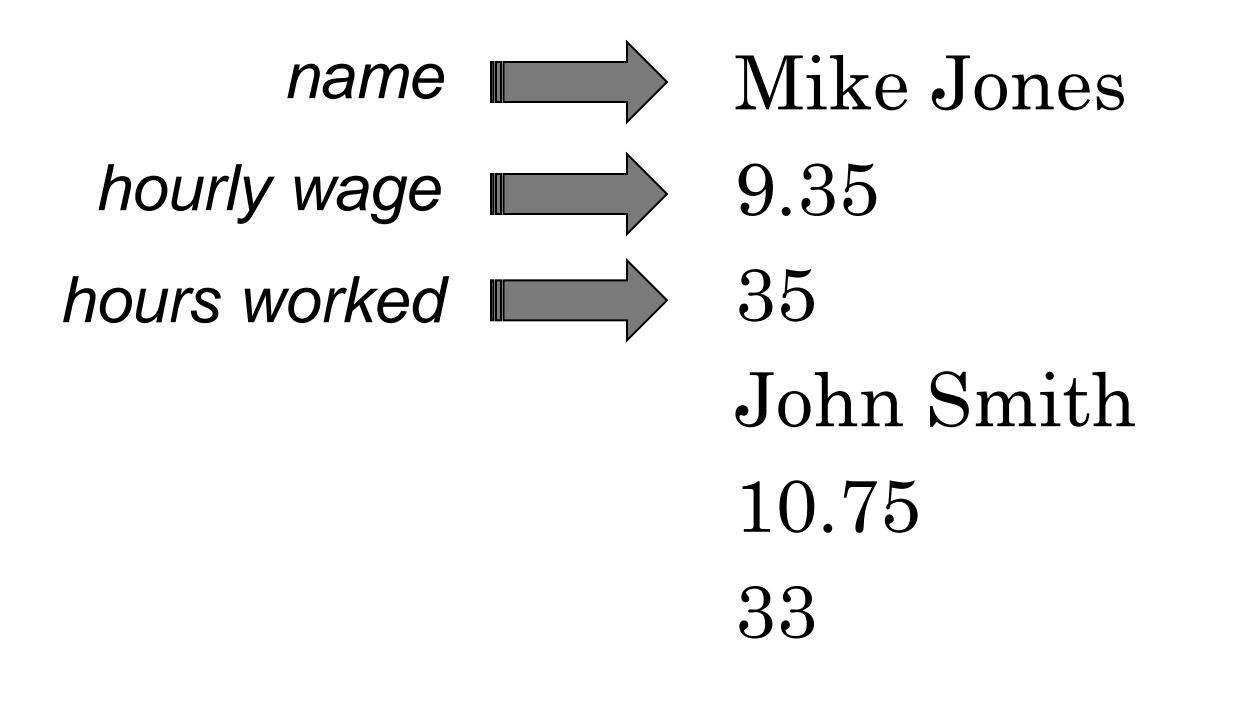

#### PAYROLL.TXT

# **OUR TEXT FILE CONVENTION**

### • PAYROLL.TXT uses one item of data per line. That will be our convention in this book.

# **POSSIBLE EVENTS**

### Use Property Window to View all Possible Events for a Control

| Properties                                | <b>↓</b> 1   | × |        |
|-------------------------------------------|--------------|---|--------|
| btnRed System.Windows.Forms.Button        |              |   | _      |
| 8 2↓ ■ 🗲 <del>&lt; □</del>                |              |   | Events |
| BindingContextChanged                     |              | * | DULLON |
| CausesValidationChanged                   |              |   |        |
| ChangeUICues                              |              |   |        |
| Click                                     | btnRed_Click |   |        |
| ClientSizeChanged                         |              |   |        |
| ContextMenuStripChanged                   |              |   |        |
| ControlAdded                              |              |   |        |
| ControlRemoved                            |              | Ŧ |        |
| <b>Click</b><br>Occurs when the component | is clicked.  |   |        |

# **RUN AN EXISTING PROGRAM**

- 1. Click on Open Project in the File menu
- 2. Navigate to the program's folder
- 3. Click on the program's folder
- 4. Double-click on the file with extension .sln
- 5. In the Solution Explorer double-click on the file with extension .vb. (The Form Designer will appear.)
- 6. Press F5 to run the program

### **RUN PROGRAM**

| SkipDays (Running) - Microsoft Visual Basic 2008 Express Edition                                                                                                    |                                                        |  |  |  |
|----------------------------------------------------------------------------------------------------|--------------------------------------------------------|--|--|--|
| File Edit View Project Build Debug Data Format Tools Window He   Image: Image: Imag | elp<br>U III SI (III SI III) Solution Explorer - + + × |  |  |  |
| ## Form1 Image: SkipDays   Button1 Sun Mon Tue Wed   31 1 2   31 1 2   GroupBox1 9 10   RadioButton3 23 24   HadioButton2 30 1   Today: Image: SkipDays Image: SkipDays   Image: Button1 Sun Mon Tue Wed   Image: SkipDays Image: SkipDays   Image: SkipDays Image: SkipDays   Ima                                                                                                    |                                                        |  |  |  |

SFU